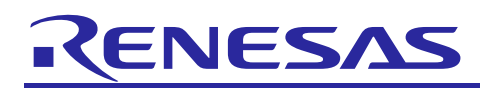

# SIMPLE DEMO

# Wi-Fi MQTT Client Simple Demo

Quick Start Guide of MQTT Client Simple Demo

Rev.1.00 Mar, 2022

# Introduction

This quick start guide describes the setup and use of MQTT client running on DA16200 Wi-Fi module. This guide mainly focuses on describing how to make Wi-Fi module as MQTT client by AT command for connecting MQTT broker, and how to publish a message to MQTT server. Meanwhile, a simplest button pressed operation will be recorded by MQTT server through publishing a message by MQTT client.

Through this guide and related demo, you can easily start your development on DA16200, a Wi-Fi module, using AT command and EK-RA6M4, an evaluation kit for RA6M4 MCU group.

# **Target Device**

EK-RA6M4 (R7FA6M4AF3CFB) DA16200 PMOD

# Contents

| 1. I | Kit Contents                        | 2  |
|------|-------------------------------------|----|
| 1.1  | Hardware components                 | 2  |
| 1.2  | Software components                 | 2  |
| 2. F | Features                            | 3  |
| 3. 3 | Set Up the Demo                     | 3  |
| 3.1  | Prerequisite                        | 3  |
| 3.2  | Connect the solution kit            | 7  |
| 3.3  | Debug and download code to EK-RA6M4 | 7  |
| 3.4  | Run the solution                    |    |
| 4. F | Reference Documents                 | 13 |

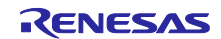

# 1. Kit Contents

To set up this demo, the following components are needed.

## **1.1** Hardware components

- EK-RA6M4
- DA16200 PMOD (US159-DA16200MEVZ)
- Micro USB cable
- A UART-USB bridge cable (if possible and optional for AT command observation)

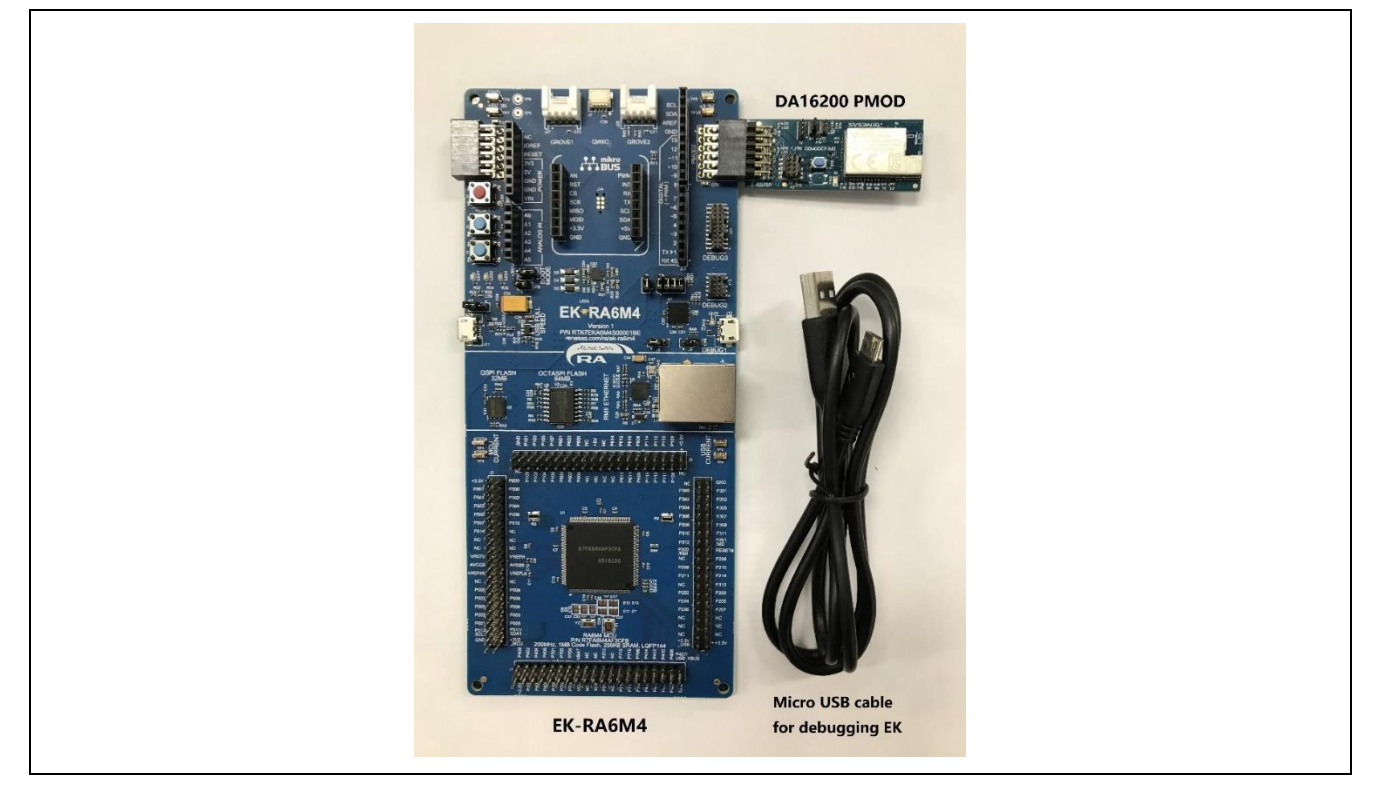

# 1.2 Software components

Below software components are needed:

| Category | Item                                     | Remark                                                                                                    |
|----------|------------------------------------------|----------------------------------------------------------------------------------------------------|
| Firmware | RA6M4_DA16200_MQTT_CLIENT.zip            | Compressed project file                                                                                                    |
|          | RA6M4_DA16200_MQTT_CLIENT.mot            | Motorola S-record file for programming RA6M4 chip                                                                                         |
| Software | e2 studio 2021-10, SSP v3.5.0            | A GUI and related software package for RA6M4 development                                                                                  |
|          | SEGGER J-Link V7.52a                     | A flash programmer for downloading file<br>to RA6M4, meanwhile a tool using J-Link<br>RTT function to observe the state of the<br>system. |
|          | mosquitto-2.0.14-install-windows-x64.exe | An open source (EPL/EDL licensed)<br>message broker that implements the<br>MQTT protocol versions 5.0, 3.1.1 and<br>3.1.                  |

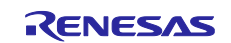

# 2. Features

- Supply power to the kit by micro-USB cable
- Set the necessary modules of RA6M4 to establish connection between EK and DA16200 PMOD
- Use Mosquitto software, a message broker implementing the MQTT protocol on PC, to make a laptop a MQTT Server
- Initialize and control Wi-Fi module (DA16200) by AT command to act as a MQTT client
- The topic of button with message is published to MQTT Server when the button (S1) on EK board is pressed
- Make a smartphone a MQTT client subscribing button topic, getting the status of button from MQTT Server.

# 3. Set Up the Demo

# 3.1 Prerequisite

Step 1. Connect your PC (set as a MQTT Server later) to a Wi-Fi Router.

Open Windows Settings, click Network & Internet, go to WLAN. Set it to ON, click "show available networks" and select "Renesas Test Router" as an example. Here a password of "12345678" is assigned to this router.

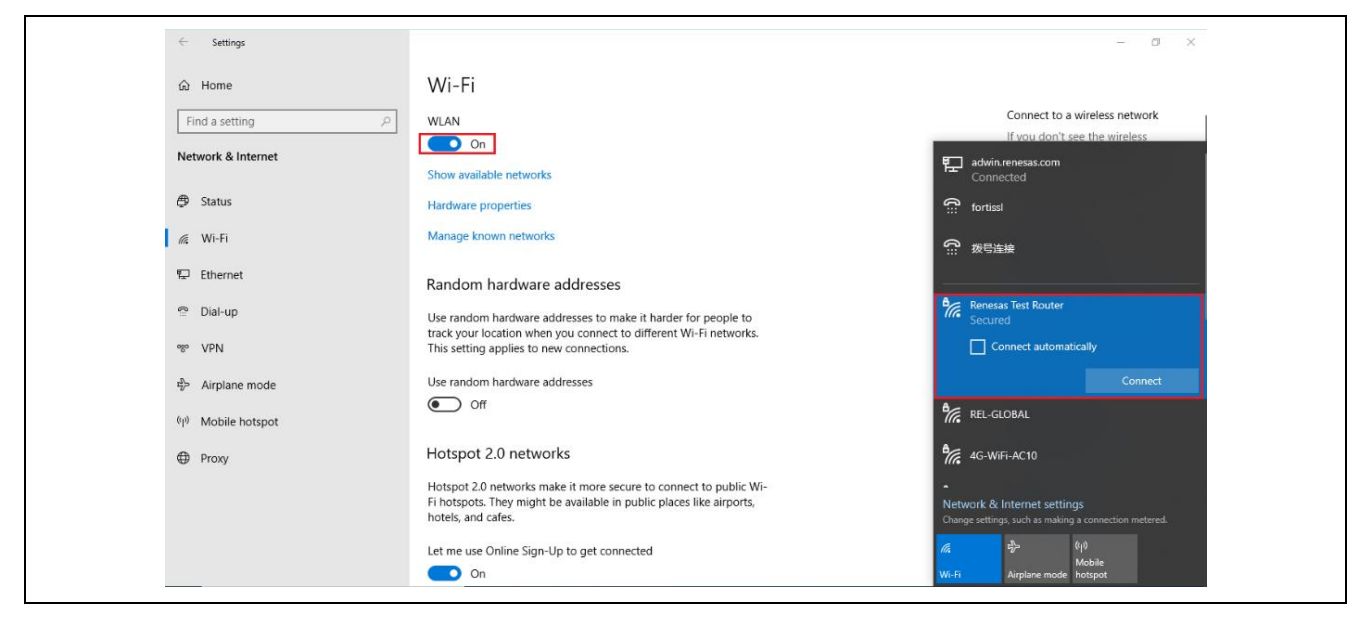

Step 2. Confirm the IP address of PC which is distributed by Wi-Fi Router.

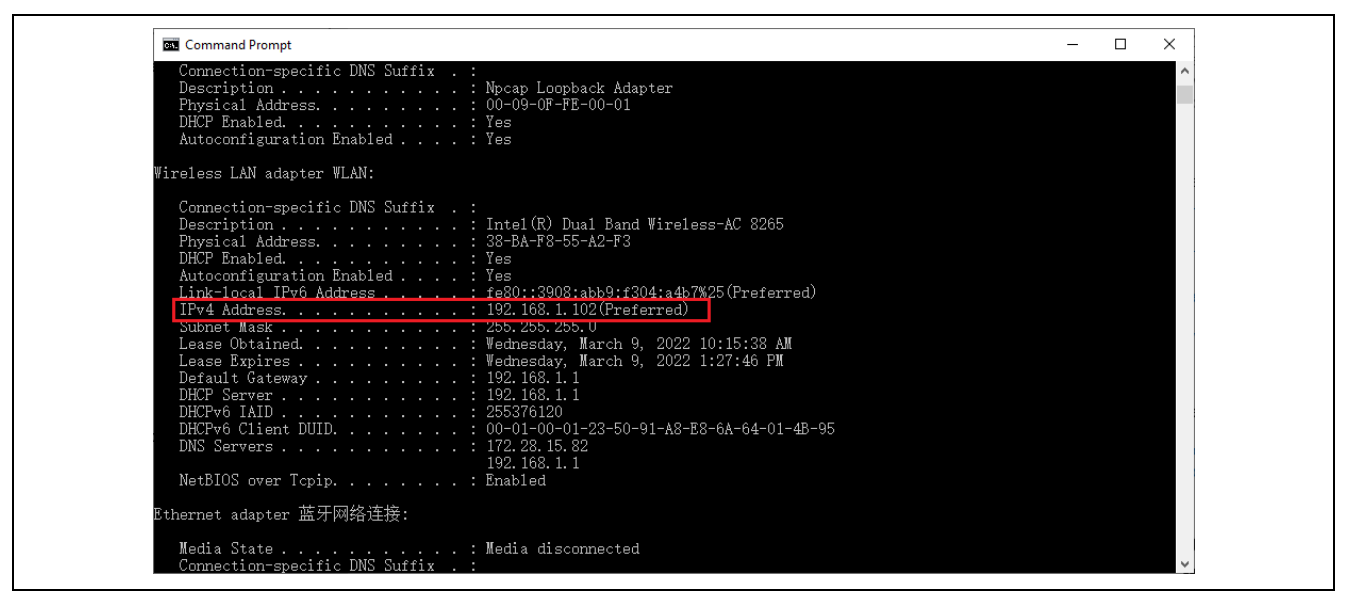

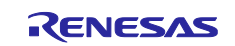

### DA16200

Step 3. Setup a MQTT Server on PC.

Download Eclipse Mosquitto software that can run on your PC system and install it. The URL of Mosquitto downloading is show below. https://mosquitto.org/download/

Here use Mosquitto installed on windows 64-bit system as an example. G mosquitto-2.0.14-install-windows-x64.exe

Then modify some information in the configuration file.

Find out file of mosquitto.conf and open it.

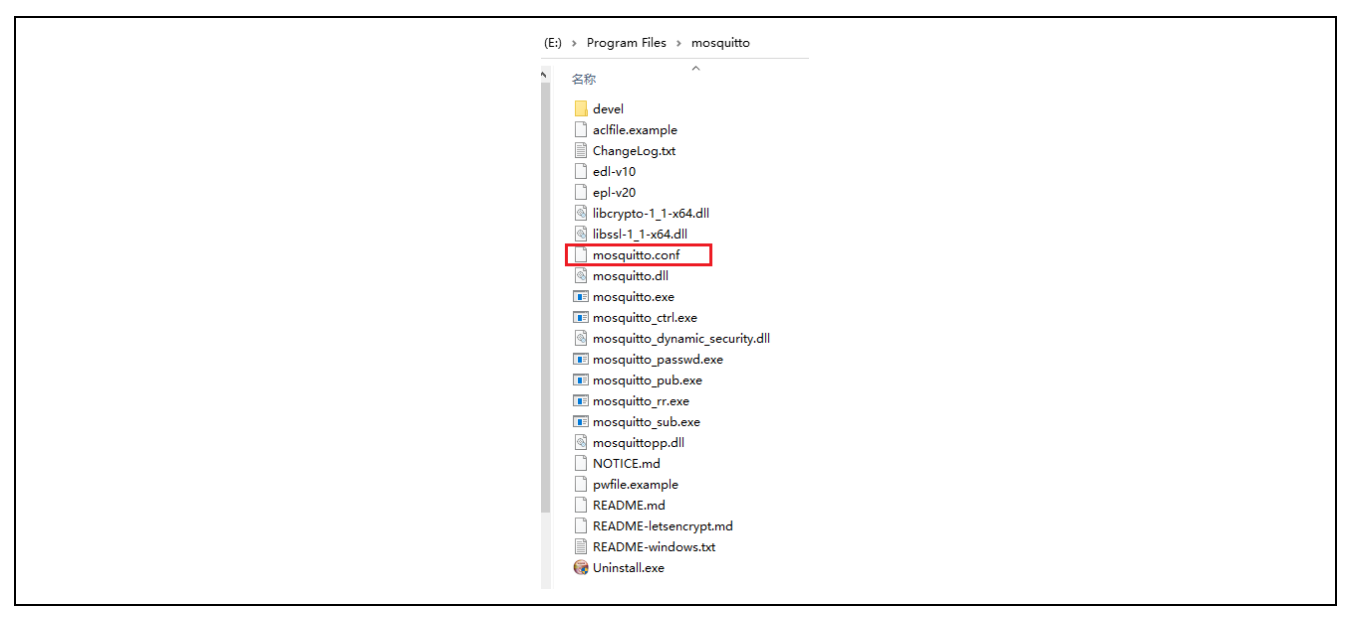

Search "# listener port-number [ip address/host name/unix socket path]", add line of "listener 1883" below it, signifying that the listening port number is 1883.

Search "# allow\_anonymous false", delete "#" to not allow anonymous logins.

Search "# password\_file", change it to "password\_file pwfile.example", setting the file location which involving account name and log in password.

Then set users name and password. In the installation path, right click mouse when holding down "Shift", select "Open PowerShell window here" from the pop-up menu.

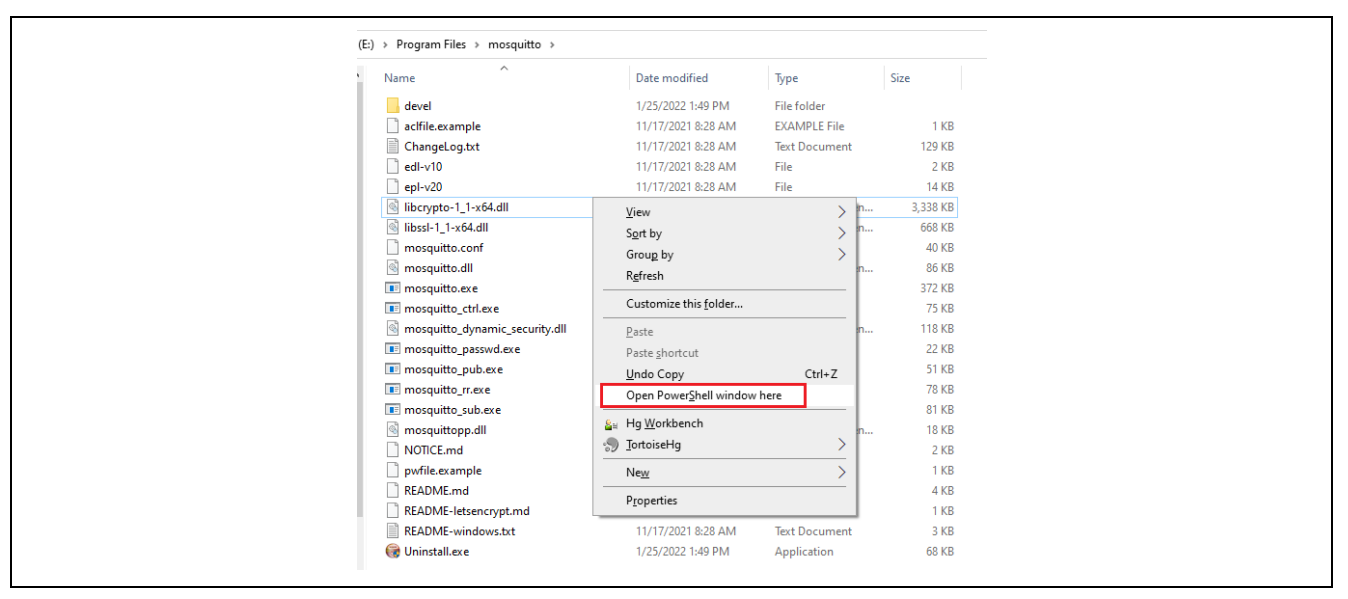

Input "./mosquitto\_passwd -c pwfile.example admin". This command is to add an account named admin. Input password twice to confirm this setting, then the count is created successfully. Here use "Renesas" as the password.

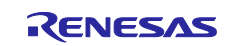

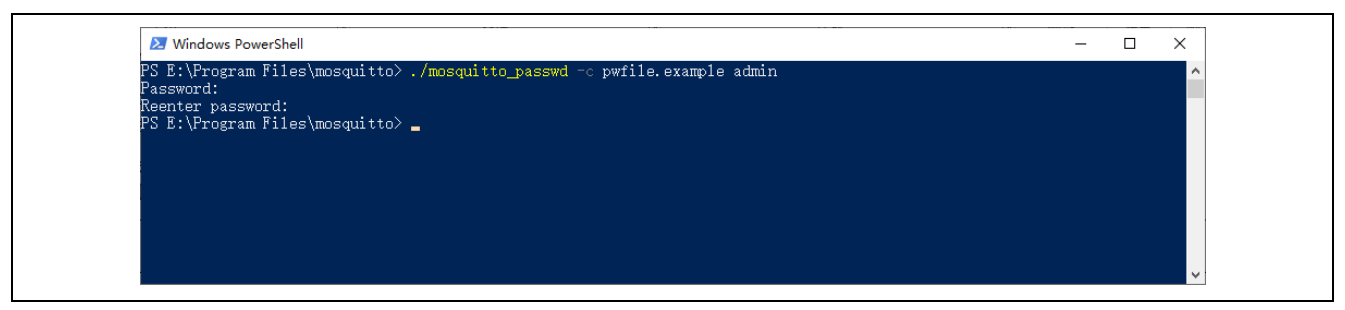

File of "pwfile.example" can be opened for confirming this setting. Close this PowerShell window means the setting has been finished.

| × Ei         | le <u>E</u> d | lit <u>S</u> election | <u>V</u> iew | <u>G</u> o | <u>D</u> ebug |        | pwfile.exa | ample - Vis | ual St | — I        |    | ×      |
|--------------|---------------|-----------------------|--------------|------------|---------------|--------|------------|-------------|--------|------------|----|--------|
| С)           | ≣ pv          | wfile.example >       | <            |            |               |        |            |             |        | ដ្រ        |    |        |
|              | E: > I        | Program Files 🕽       | mosqu        | iitto >    | ∍ ≣ pwfile    | e.exan | nple       |             |        |            |    |        |
|              | 1             | admin:\$7             | \$101\$7     | 7rKfv      | WXVaKuH       | JVGM   | \$NzUygjlt | oKJhJiIG    | wlgJwa | 1teRUH5>   | by |        |
|              |               |                       |              |            |               |        |            |             |        |            |    |        |
|              |               |                       |              |            |               |        |            |             |        |            |    |        |
|              |               |                       |              |            |               |        |            |             |        |            |    |        |
| <u>دت</u> بک |               |                       |              |            |               |        |            |             |        |            |    |        |
| <u> २०</u>   |               |                       |              |            |               |        |            |             |        |            |    |        |
|              | 0             |                       |              |            | In 1 C        | ol 1   | Spacos: A  | CR 2312     | CDLE   | Plain Toyt | 0  | $\cap$ |
|              | 2.0           |                       |              |            | En I, C       | .01-1  | spaces. 4  | 00 2312     | CKLF   | Fiain lext | 0  | 4      |

Reopen a PowerShell window following the previous step, input command ".\mosquitto -c .\mosquitto.conf -v" to run this tool using mosquitto.conf as a configuration file, while enabling detailed log mode.

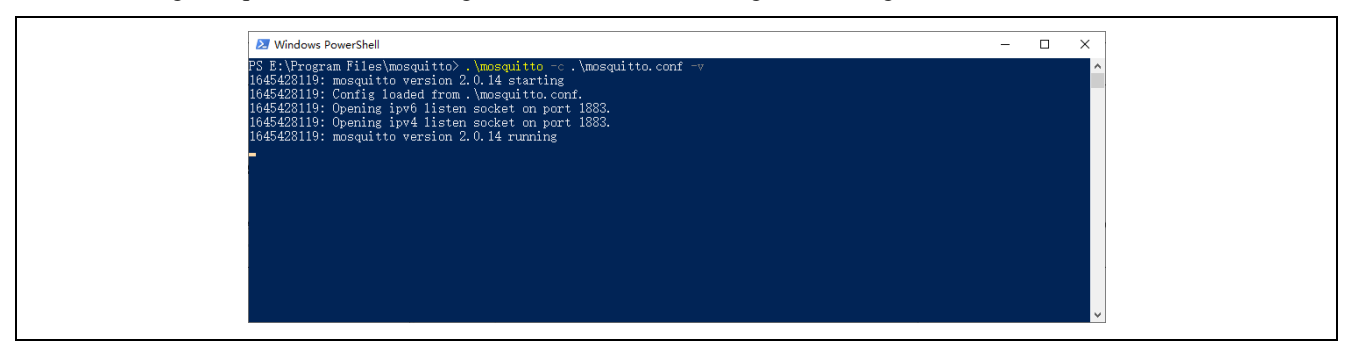

At this point, the MQTT broker (MQTT server) setup on PC is running.

Note: The MQTT message send by client cannot be displayed on the MQTT Server entirely, so a smartphone is necessary to subscribe this message for monitoring the entire information.

Step 4. Download MQTTool from App Store, which is a MQTT client software on Iphone, or something like this from Google Shop. Here use MQTTool running on Iphone as an example.

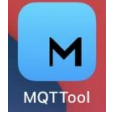

Firstly, open "settings" in Iphone, select "WLAN" and choose the name of AP which is projected a Wi-Fi signal by Wi-Fi Router. After connecting successfully, the bridge between PC and the smartphone is established.

Then open MQTTool, input IP address of MQTT Server (Host) and select Port number 1883, define a Client Id, input Username and Password to log in MQTT Server. The username and password for logging in MQTT Server has been set by step3 through mosquitto.conf file. Click "Connect" to realize connection with MQTT Server.

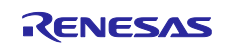

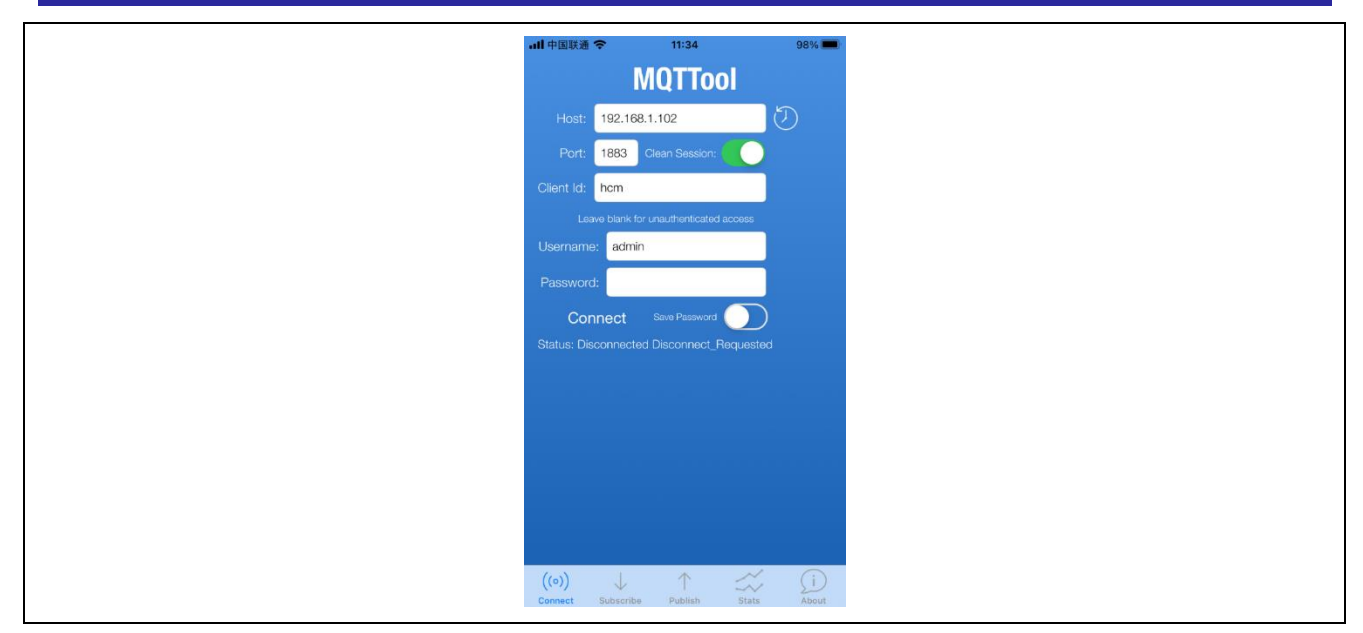

After click "Connect" button, Mosquitto receives connecting command and displays that a new connection from smartphone has been established.

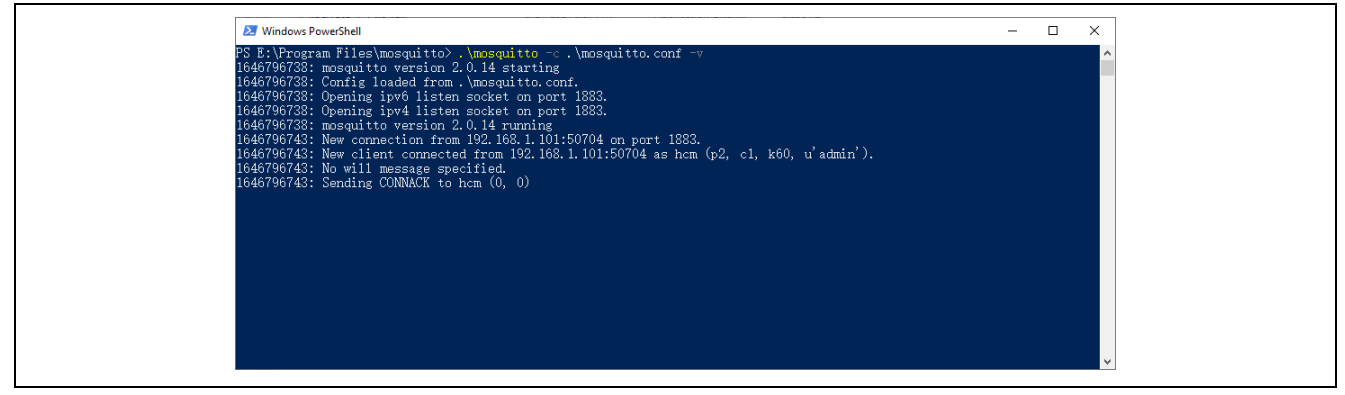

Click "Subscribe" tab, input "button" in topic blank, which is designed by sample code, click "subscribe" to subscribe to message based on this topic. All message based on this topic sent by MQTT server will be received by MQTTool.

| atil 中国联通 🗢 15:43 100% 🖛 |
|--------------------------|
| MQTTool                  |
| Topic: button            |
| QOS: 0 1 2               |
| Subscribe Clear          |
| Status: Unsubscribed     |
|                          |
|                          |
|                          |
|                          |
|                          |
|                          |
|                          |
|                          |
|                          |
| ((○)) ↓ ↑                |

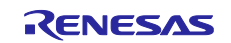

# 3.2 Connect the solution kit

Power off the solution kit, insert DA16200 PMOD board into J25 (PMOD2 on EK), establishing the whole system just as the picture at chapter 1.1.

# 3.3 Debug and download code to EK-RA6M4

The EK-RA6M4 features a SEGGER J-Link On-Board debugger, using Renesas S124 Debug MCU and SEGGER J-Link® firmware to provide the on-board debug functionality, so all the customer needs for debugging is a Micro USB cable.

Step 1. Insert Micro USB cable into Debug USB Micro-B connector (J10), establishing a debug channel.

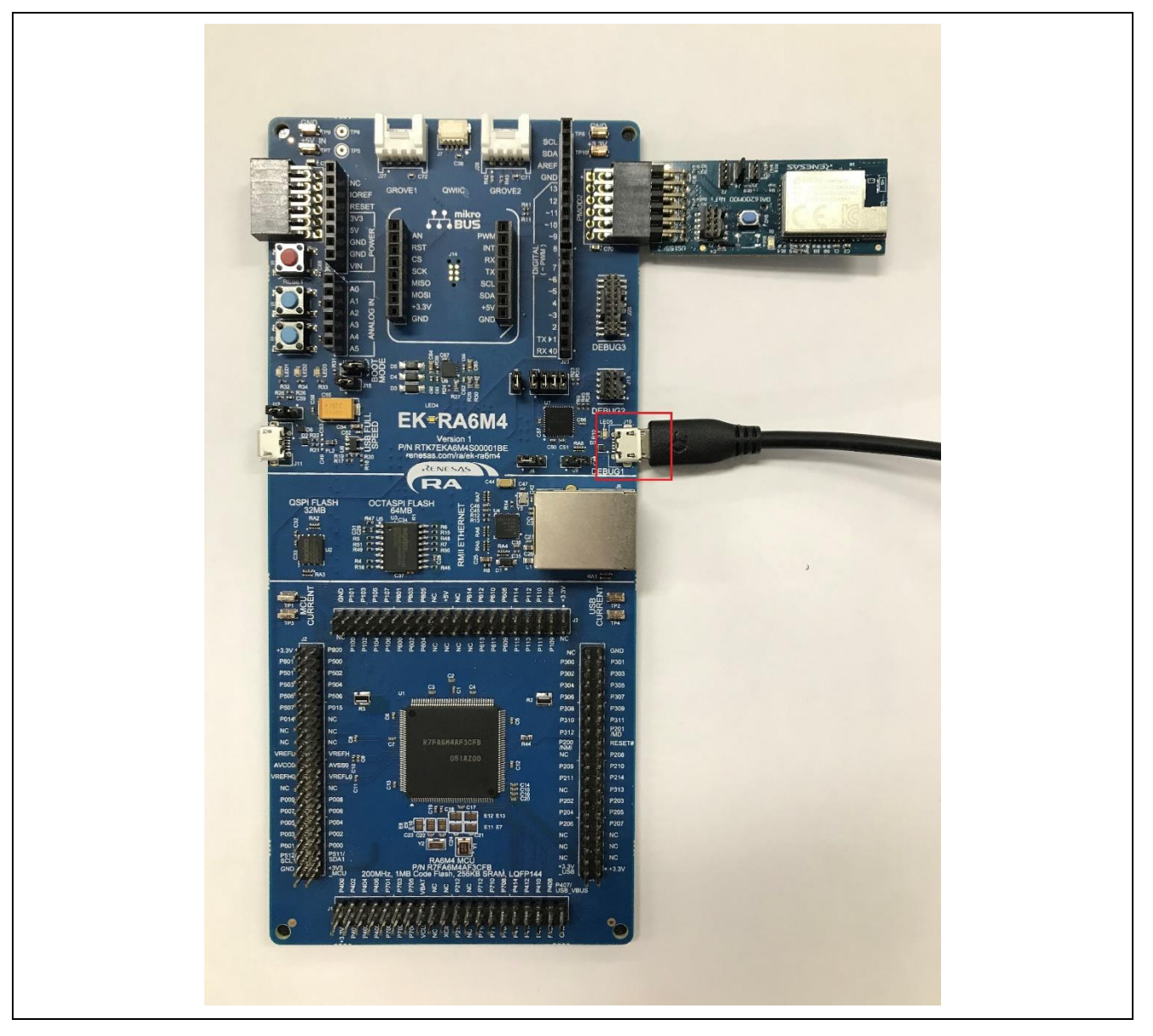

Step 2. Modify the project according to the actual internet environment.

Import project into e2 studio, open project->src->da16200\_AT.c, find the array variables associated with the internet environment, such as the current country, ssid and password of Wi-Fi Router, IP address of MQTT Broker and ssid and password for logging in.

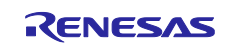

# DA16200

| <pre>i</pre>                                                                                                    | <pre>int return group area prop mean prop the mean property of the set of the set of the</pre>                                                                                                    | v2021_10 - RA6M4_DA16200_MQT | T_CLIENT/src/da16200_AT.c - e <sup>2</sup> studio | Rus Mindau Hala                   | -                                                                                                    |
|----------------------------------------------------------------------------------------------------|----------------------------------------------------------------------------------------------------|------------------------------|---------------------------------------------------|-----------------------------------|----------------------------------------------------------------------------------------------------|
| Control         Control         Control <t< td=""><td>Image: State of the state of the state</td><td>Keractor Nav</td><td>v RA6M4_DA16200_MQT</td><td>Kun Window Help</td><td>9 × 低 × 品 1 触 () () 2   物 × 低 × 物 m m ) 2 図 よ () 2   か タ × 3   9 × 約 × ひ ヴ ウ × ウ ×   1* Q, () 18   図 C/C++ な Debug () FSP Configuratio</td></t<> | Image: State of the state of the state                                                                                                    | Keractor Nav                 | v RA6M4_DA16200_MQT                               | Kun Window Help                   | 9 × 低 × 品 1 触 () () 2   物 × 低 × 物 m m ) 2 図 よ () 2   か タ × 3   9 × 約 × ひ ヴ ウ × ウ ×   1* Q, () 18   図 C/C++ な Debug () FSP Configuratio |
| <pre>     the second set of Constant, Set of Constant, Se</pre>                                                                                                    | <pre>     the second second se</pre>                                                                                                    | Project Evoloper 52          |                                                   | D 4416200 AT c X                  |                                                                                                    |
| We down we work of the set of the set of the s                                                                                                    | Bit Class (construction)       interlates in the last of the last of the l                                                                                                    | DA16200 AWS INT AT CMD Se    | narkfun RA2L1                                     |                                   | anumight [2020-2021] Response Electropics Componition and/on its affiliates. All Rights Recommed                                       |
| Bit Dots, Max Nuess       01       Finite data       01       Finite data                                                                                                    | Bit Mark Junits         0         Final Late         0         Final Late         Final Late         Final Late         0         Final Late         0         Final Late         Final Late         Final         Final Late         Final Late                                                                                                    | EK RA6M4 HS3001 PMOD1 T      | and all and a lot at                              | 20 #4-                            | opyright [2020-2021] <u>Relesas</u> Electronics corporation and/or its artifiates. All kights keserved.                                |
| Bit Allowies MDT.CLEMT [Delay]       21       # Include "alabz@g.Al.h"         # Enclude "alabz@g.Al.h"       # Include "alabz@g.Al.h"         # Include "alabz@g.Al.h"       # Include "alabz@g.Al.h"         # Include T                                                                                                    | <pre>S Mail Andrew MUT, CLEMT proval<br/>S Mail Andrew MUT, CLEMT proval<br/>S main the set of the set of</pre>                                                                                                    | HS300x RA6M4 NonOS           |                                                   | 20 #10                            | uude hal data.h                                                                                                    |
| 20       maximum       22       minclude "claip(g,uiff, dees,h"         20       minclude "claip(g,uiff, dees,h"         20       minclude "claip(g,uiff,                                                                                                    | Person       22       Winclude "Composition (His.h"         Person       24       Space (His.Her.)         Person       24       Space (His.Her.)         Person       24       Space (His.Her.)         Person       25       Space (His.Her.)         Person       25       Space (His.Her.)         Person       25       Space (His.Her.)         Person       25       Space (His.Her.)         Person       25       Space (His.Her.)         Person       25       Space (His.Her.)         Person       25       Space (His.Her.)         Person       25       Space (His.Her.)         Person       25       Space (His.Her.)         Person       25       Space (His.Her.)         Person       25       Space (His.Her.)         Person       25       Space (His.Her.)       25         Person       25       Space (His.Her.)       25         Person       25       Space (His.Her.)       26         Person       25       Space (His.Her.)       27         Person       25       Space (His.Her.)       27         Person       25       Space (His.Her.)       26                                                                                                    | SRA6M4 DA16200 MQTT CLI      | ENT [Debug]                                       | 21 <b>#in</b>                     | lude "da16200_AT.h"                                                                                                    |
| <pre>spleture spleture spletur</pre>                                                                                                    | <pre>is taken is include 'common_utils.h'' fsp_err_t AT_end_sed _common_utils.h'' fsp_err_t AT_end_sed _sed _common_utils.h'' fsp_err_t AT_end_sed _sed _common_utils.h'' fsp_err_t AT_end_sed _sed _common_utils.h'' fsp_err_t AT_end_sed _sed _common_utils.h'' fsp_err_t AT_end_sed _sed _common_utils.h'' fsp_err_t AT_end_sed _sed _common_utils.h'' fsp_err_t AT_end_sed _sed _common_utils.h'' fsp_err_t AT_end_sed _sed _common_utils.h'' fsp_err_t AT_end_sed _sed _common_utils.h'' fsp_err_t AT_end_sed _sed _common_utils.h'' fsp_err_t AT_end_sed _sed _common_utils.h'' fsp_err_t AT_end_sed _sed _common_utils.h'' fsp_err_t AT_end_sed _sed _common_utils.h''' fsp_err_t AT_end_sed _sed _common_utils.h''' fsp_err_t AT_end_sed _sed _common_utils.h''''''''''''''''''''''''''''''''''''</pre>                                                                                                    | > 🖑 Binaries                 |                                                   | 22 <b>#in</b>                     | lude "dialog wifi demo.h"                                                                                                    |
| <pre>3 0 * * * * * * * * * * * * * * * * * *</pre>                                                                                                    | <pre>id the interval is a set in the interval is a set in the interval is a set in the interval is a set in the interval is a set in the interval is a set in the interval is a set in the interval is a set in the interval is a set interval is a set in the interval is a set interval is a set interval</pre>                                                                                                    | > 🔊 Includes                 |                                                   | 23 <b>#in</b>                     | lude "common utils.h"                                                                                                    |
| 10       Top entry if fpg err if AT_end send obt(dat2000 at_end_index);       findex_t end_index);         10       Top entry if fpg err if AT_end send obt(dat2000 at_end_index);       findex_t end_index);         10       Top entry if fpg err if AT_end send confict(dat2000 at_end_index);       findex_t end_index);         10       Top entry if fpg err if AT_end send confict(dat2000 at_end_index);       findex_t end_index);         10       Top entry if fpg err if AT_end send confict(dat2000 at_end_index_t end_index);       findex_t end_index_t end_index_t end_index_t end_index,t         10       Top entry if fpg err if AT_end send confirt(dat2000 at_end_index_t end_index_t                                                                                                    | 10       The series of the series of the serie                                                                                                    | > 🤒 ra                       |                                                   | 24                                |                                                                                                    |
| Image: Second Second                                                                                                    | Image: State in the state in the state                                                                                                    | > 😂 ra_gen                   |                                                   | 25                                | and the and she (d-16200 st and index t and index).                                                                                    |
| B Community       20       fsperrt 1/ Cod_set_Goldson_t_Cdd_index_t cdd_index_t cdd_index_t cdd_index;         B Community       20       fsperrt 1/ Cod_set_Goldson_t_Cdd_index_t cdd_index;         B Community       20       fsperrt 1/ Cod_set_Goldson_t_Cdd_index_t cdd_index;         B Community       20       fsperrt 1/ Cod_set_Goldson_t_Cdd_index_t cdd_index;         B Community       20       fsperrt 1/ Cod_set_Goldson_t_Cdd_index_t cdd_index;         B Community       20       fsperrt 1/ Cod_set_Goldson_t_Cdd_index_t cdd_index;         B Community       20       fsperrt 1/ Cod_set_Goldson_t_Cdd_index_t cdd_index;         B Community       20       fsperrt 1/ Cod_set_Goldson_t_Cdd_index;         B Community       20       fsperrt 1/ Cod_set_Goldson_t_Cdd_index;         B Community       20       fsperrt 1/ Cod_set_Goldson_t_Cdd_index;         B Community       20       fsperrt 1/ Cod_set_Goldson_t_Cdd_index;         B Community       20       fsperrt 1/ Cod_set_Goldson_t_Cdd_index;         B Community       20       fsperrt 1/ Cod_set_Goldson_t_Cdd_index;         B Coddson_t_Cdd_son_t_Cdd_index;       20       fsperrt 1/ Cod_set_Goldson_t_Cdd_index;         B Coddson_t_Cdd_son_t_Cdd_son_t_Cdd_index;       20       fsperrt 1/ Cod_set_Goldson_t_Cdd_index;         B Coddson_t_Cdd_son_t_Cdd_son_t_Cdd_index;       20                                                                                                    | • B control intervent       20       fsp.err.t AT_cond_setd(ala2000_at_cod_index_t cod_index_t cod_index_t cod_index_t cod_index_t cod_index_t cod_index);         • B control intervent       20       fsp.err.t AT_cond_setd(ala2000_at_cod_index_t cod_index_t cod                                                                                                    | V 🐸 stc                      |                                                   | 25 TSP                            | err_t Al_cmd_send_ok(da16200_at_cmd_index_t cmd_index);                                                                                |
| Bit General with Command with Command w                                                                                                    | Bit Command Alt (1)       22       fsp.err_t AT_cod_set_confin(da1200_at_cod_index_t cnd_index);         Fig. err_t AT_cod_set_confin(da1200_at_cod_index_t cnd_index);       55       55       55         Fig. err_t AT_cod_set_confin(da1200_at_cod_index_t cnd_index);       55       55       55         Fig. err_t AT_cod_set_confin(da1200_at_cod_index_t cnd_index);       55       55       55         Fig. err_t AT_cod_set_confin(da1200_at_cod_index_t cnd_index);       55       55       55         Fig. err_t AT_cod_set_confin(da1200_at_cod_index_t cnd_index);       55       55       55         Fig. err_t AT_cod_set_confin(da1200_at_cod_index_t cnd_index);       55       55       55         Fig. err_t AT_cod_set_confin(da1200_at_cod_index_t cnd_index);       55       55       55         Fig. err_t AT_cod_set_confin(da1200_at_cod_index_t cnd_index);       55       55       55         Fig. err_t AT_cod_set_confin(da1200_at_cod_index_t);       55       55       55         Fig. err_t AT_cod_set_confin(da1200_at_cod_index_t);       55       55       55         Fig. err_t AT_cod_set_confin(da1200_at_cod_index_t);       55       55       55         Fig. err_t AT_cod_set_confin(da1200_at_cod_index_t);       55       55       55         Fig. err_t AT_cod_set_confin(da1200_at_cod_index_t);       55       55                                                                                                    | > 🗁 SEGGER_RTT               |                                                   | 26 fsp                            | err_t AT_cmd_send_data(da16200_at_cmd_index_t cmd_index, uint16_t wait_time_ms);                                                       |
| 10       disbased and and a set of a set of                                                                                                    | Image: State in the state in the state                                                                                                    | > 🕞 common_utils.h           |                                                   | 27 fsp                            | err_t AT_cmd_set_confirm(da16200_at_cmd_index_t_cmd_index);                                                                            |
| 0       desc.       0       fsp.err.t wific.com_routine(void);         0       desc.       0       fsp.err.t wific.com_routine(void);         0       desc.       0       fsp.err.t wific.com_routine(void);         0       desc.       0       fsp.err.t wific.com_routine(void);         0       desc.       0       fsp.err.t wific.com_routine(void);         0       desc.       0       fsp.err.t wific.com_routine(void);         0       desc.       desc.       0       fsp.err.t wific.com_routine(void);         0       desc.       desc.       0       fsp.err.t wific.com_routine(void);         0       desc.       desc.       desc.       desc.       desc.         0       desc.       desc.       desc.       desc.       desc.       desc.         0       desc.       desc.       desc.       desc.       desc.       desc.       desc.         0       desc.       desc.       desc.       desc.       desc.       desc.       desc.       desc.       desc.       desc.       desc.       desc.       desc.       desc.       desc.       desc.       desc.       desc.       desc.       desc.       desc.       desc.       desc.                                                                                                    | Image: State State Stat                                                                                                    | > c da16200_AT.c             |                                                   | 28 fsp                            | err t wifi con init(void):                                                                                                    |
| • ■ delag_wit_dence :         • ■ delag_wit_dence :                                                                                                    | <pre>     Bit dist, with ence is bit dist, with ence is between the static. */     Bit dist, with ence is between the static. */     Bit dist, with a dist, DANDA MAND, DAND, CLEMPT CLEMPT CLEMPT And T_CLEMPT And T_CLEMPT AND T_CLEMPT AND T_CLEMPT AND T</pre>                                                                                                    | > h da16200_AT.h             |                                                   | 20 fep                            | and twifi con routing (wid):                                                                                                    |
| • B Metgy SML demok         • B Metgy SML demok         • B Metgy SML         • B Metgy SML                                                                                                    | <pre>     Budgetand.emcA     Budgetand.emcA     Budgetand     Budgetand     Budgetan</pre>                                                                                                    | > a dialog_wifi_demo.c       |                                                   | 25 TSP                            | the will control with (wath)                                                                                                    |
| • 0 Muse       10 min         • 0 Muse       12         • 0 Muse       12         <                                                                                                    | <pre>&gt; @ Indexists</pre>                                                                                                    | > 🖹 dialog_wifi_demo.h       |                                                   | 30 fsp                            | err_t mqtt_con_routine(void);                                                                                                    |
| 3 Define       32 Define       0 Arrow Signified       32 Center Country[]       * "(Pris)         3 Status       33 Sector       * "Sector       33 Sector       * "Sector         3 Status       33 Sector       * "Sector       * "Sector       * "Sector         3 Status       Sector       33 Sector       * "Sector       * "Sector       * "Sector         3 Status       Sector       Sector       * "Sector       * "Sector       * "Sector         3 Status       Sector       * "Sector       * "Sector       * "Sector       * "Sector         3 Status       Sector       * "Sector       * "Sector       * "Sector       * * "Sector         3 Status       Sector       * Sector       * * * * * * * * * * * * * * * * * * *                                                                                                    | > Order       Output:       32         > Arrow       33         > Order       Status         > Order       Status         > Order       Status         > Order       Status         > Order       Status         > Order       Status         > Order       Status         > Order       Status         > Order       Status         Status       Status         Status       Status                                                                                                    | > a hal_entry.c              |                                                   | 31                                |                                                                                                    |
| <pre>spaces to the space of the space of the</pre>                                                                                                    | <pre>     two set to set the set to set to s</pre>                                                                                                    | > 🕞 Debug                    |                                                   | 32 cha                            | country[] = "CH":                                                                                                    |
| > bring       > bring                                                                                                    | <pre>&gt; inter ap_study is and interport interport interpo</pre>                                                                                                    | > 🗁 demo                     |                                                   | 33 cha                            | an scill - "'Ranasas Tost Router' ".                                                                                                   |
| <pre>&gt; print control = 0.45 mit for ap_pw[] = 12493078;<br/>control = 0.45 mit for ap_pw[] = 12493078;<br/>char mqtt_protes_isid] = 12493078;<br/>char mqtt_protes_isid<br/>= 1249307;<br/>char mqtt_protes_isid<br/>= 1249307;<br/>char mqtt_protes_isid<br/>= 1249307;<br/>char mqtt_p</pre>                                                                                                    | <pre>ide identification in the intermet intermet</pre>                                                                                                    | > 🗁 ra_cfg                   |                                                   | 33 Clia                           | ap_ssu[] - <u>Refess</u> test houser,                                                                                                  |
| absolution   absolution   absolution <td>Standard Lines       35         Standard Databox Marg CLUBT # Jinks         BAMA Databox Marg CLUBT # Jinks         BAMA Databox Marg CLUBT # Jink</td> <td>&gt; Co script</td> <td></td> <td>34 <b>cha</b></td> <td>ap_pw[] = "12345678";</td>                                                                                                    | Standard Lines       35         Standard Databox Marg CLUBT # Jinks         BAMA Databox Marg CLUBT # Jinks         BAMA Databox Marg CLUBT # Jink                                                                                                    | > Co script                  |                                                   | 34 <b>cha</b>                     | ap_pw[] = "12345678";                                                                                                    |
| Bit AudApart Comparing       36         audApart Comparing       36         audApart Comparing       36         audApart Comparing       37         audApart Comparing       38         audApart Comparing       38         audapart Comparing       38         audapart Comparing       38         audapart Comparing       39         audapart Comparing       39         audapart Comparing       39         audapart Compart Compa                                                                                                    | BradsMail/Right       36       char mgtt port[]       = "1883";         BradsMail/Right       38       char mgtt port[]       = "1883";         BradsMail/Right       38       char mgtt port[]       = "1883";         BradsMail/Right       38       char mgtt port[]       = "1883";         BradsMail/Right       38       char mgtt port[]       = "1883";         BradsMail/Right       38       char mgtt port[]       = "Nenesas";         BradsMail/Right       40       char mgtt port[]       = "Nenesas";         BradsMail/Right       40       char mgtt port[]       = "Nenesas";         BradsMail/Right       40       char mgtt port[]       = "Nenesas";         BradsMail/Right       40       char mgtt port[]       = "Nenesas";         BradsMail/Right       40       char mgtt port[]       = "Nenesas";         BradsMail/Right       40       char mgtt port[]       = "Nenesas";         BradsMail/Right       41       char mgtt port[]       = "Nenesas";         BradsMail/Right       42       uint8_t       at cad data[AT_{CMD_LEMSTmin";         BradsMail/Right       43       char mgtt port[]       int8_t       int8_t         BradsMail/Right       char mgtt port[]       at cad data[AT_{CMD_L                                                                                                    | @ configuration.xml          |                                                   | 35 cha                            | <pre>mqtt_broker_ip[] = "192.168.1.102,";</pre>                                                                                        |
| Bit Space       37         Bit Madd AdAtson, Mart Club Franker       37         Bit Madd AdAtson, Mart Club Franker       38         Bit Madd AdAtson, Mart Club Franker       39         Bit Madd AdAtson, Mart Club Franker       39         Bit Madd AdAtson, Mart Club Franker       39         Bit Madd AdAtson, Mart Club Franker, Said [] = "adain,";;         Char mitt Droker, Pwl ] = "Chi Asobe - Club Franker, Said [] = "adain,";;         Char mitt Club Franker, Madd Maker, Mado Mart Club Franker, Said [] = "adain,";;         Char mitt Club Franker, Madd Maker, Mado Mart Club Franker, Said [] = "adain,";;         Char mitt Club Franker, Said [] = "adain,";;         Char mitt Club Franker, Said [] = "adain,";;         Char mitt Club Franker, Said [] = "adain,";;         Char mitt Club Franker, Said [] = "adain,";;         Char mitt Club Franker, Said [] = "adain,";;         Char mitt Club Franker, Said [] = "adain,";         Char mitt Club Franker, Said [] = "adain,";         Char mitt Club Franker, Said [] = "adain,";         Char mitt Club Franker, Said [] = "adain,";         Char mitt Club Franker, Said [] = "adain,";         Char mitt Club Franker, Said [] = "adain,";         Char mitt Club Franker, Said [] = "adain,";         Char mitt Club Franker, Said [] = "adain,";         Char mitt Club Franker, Said [] = "adain,";      <                                                                                                    | Image: Addition of the second of the second of the seco                                                                                                    | R7FA6M4AF3CFB.pincfg         |                                                   | 36 cha                            | matt port[] = "1883":                                                                                                    |
| Bit Status CANSD, MATT, CLIPIT at Jack         Bit AddA (ANSD, MATT, CLIPIT at Jack         Bit AddA (ANSD, MATT, CL                                                                                                    | Product Database Anticop Audri (Librit Handson)       20         BARAM_2NOONDYT(Librit Handson)       39         BARAM_2NOONDYT(Librit Handson)       40         BARAM_2NOONDYT(Librit Handson)       40         BARAM                                                                                                    | ra cfo.txt                   |                                                   | 37 cha                            | mott broken sid[] = "admin ":                                                                                                    |
| Break DAXED_ANDER_MATE_CUBNT_distance   9 Develops Addition Constrained   9 Develops Addition Constrained   9 Develops Addition Constrained   9 Develops Addition Constrained   9 Develops Addition Constrained   9 Develops Addition DataBoog MARTUR MART_CUBNT   9 Develops Addition DataBoog MARTUR MART_CUBNT   9 Develops Addition DataBoog MARTUR MART_CUBNT   9 Develops Addition DataBoog MARTUR MART_CUBNT   9 Develops Addition DataBoog MARTUR MART_CUBNT   9 Develops Addition DataBoog MARTUR MART_CUBNT   9 Develops Addition DataBoog MARTUR MART_CUBNT   9 Develops Addition DataBoog MARTUR MARTUR CUBNT   9 Develops Addition DataBoog MARTUR MARTUR CUBNT   9 Develops Addition DataBoog MARTUR MARTUR MAR                                                                                                    | BAMA DANSOD, MOT (LIGHT disease)       38       Char m cutt_ [J] = "DALSOD ASD (LIGHT";<br>char at cmd_cdata[] = "\r\n";         BAMA_DANSOD, MATU, CLIST       40         BAMA_DANSOD, MATU, CLIST       40         BAMA_DANSOD, MAND, DANSOD, MATU, CLIST       40         BAMA_DANSOD, MAND, DANSOD, MATU, CLIST       40         BAMA_DANSOD, MAND, DANSOD, MATU, CLIST       40         BAMA_DANSOD, MAND, DANSOD, MATU, CLIST       40         BAMA_DANSOD, MAND, DANSOD, MAND, DansoD, MATU, CLIST       40         Char m cutt, ClintT, char at cmd_cdata[]       = "\r\n";         Char m cutt, ClintT, char at cmd_cdata[]       40         Char m cutt, ClintT, char at cmd_cdata[]       40         Char m cutt, ClintT, char at cmd_cdata[]       40         Char m cutt, ClintT, char at cmd_cdata[]       40         Char m cutt, ClintT, char at cmd_cdata[]       40         Char m cutt, ClintT, char at cmd_cdata[]       40         Char m cutt, ClintT, char at cmd_cdata[]       40         Char m cutt, ClintT, char at cmd_cdata[]       40         Char m cutt, ClintT, char at cmd_cdata[]       40         Char m cutt, ClintT, char at cmd_cdata[]       40         Char m cutt, ClintT, char at cmd_cdata[]       40         Char m cutt, ClintT, char at cmd_cdata[]       40         Char                                                                                                    | RA6M4 DA16200 MOTT CL        | IENT.elf.ilink                                    | 20                                | multiplication () () ()                                                                                                    |
| <pre>&gt; ① Brodes Astance<br/>&gt; Decompose Astance<br/>&gt; Decompose Astance<br/>&gt;</pre>                                                                                                    | 30 Decempt Assame<br>30 Add Zubodking DANSDA, STATURENT<br>30 Add Zubodking DANSDA, STATURENT<br>30 Add Zub                                                                                                    | RA6M4 DA16200 MOTT CL        | IENT.elf.launch                                   | 38 <b>cha</b>                     | mqtt_broker_pw[] = " <u>Kenesas</u> ";                                                                                                 |
| Product 2000-04100 0.041000 undTC (LINFT<br>Readw ZhootDation 0.041000 undTC (LINFT Line 1 + at c.end_end[] = "\r\n";<br>Line 1 + at c.end_end[] = "\r\n";<br>Line 1 + at c.end_end data[ATC,CDD_LENGTH];<br>uint32 t part array[3];<br>char ip_addr[20];<br>distance 1 + at c.end_end data[ATC,CDD_LENGTH];<br>uint32 t part array[3];<br>char ip_addr[20];<br>distance 1 + at c.end_end data[ATC,CDD_LENGTH];<br>uint32 t part array[3];<br>char ip_addr[20];<br>distance 1 + at c.end_end data[ATC,CDD_LENGTH];<br>uint32 t part array[3];<br>char ip_addr[20];<br>distance 1 + at c.end_end data[ATC,CDD_LENGTH];<br>uint32 t part array[3];<br>char ip_addr[20];<br>distance 1 + at c.end_ends ts */<br>for the 1 + at c.end_ends ts */<br>for the 2 + at the 2 + at the 2 + at                                                                                                    | PARALZ-JOODHID_DAISED_MATTCLENT       40       char at_cmd_end[] = "\r\n";         PARALZ_JOODHID_JASED_MATTCLENT       40       uint8.t at_cmd_end[] = "\r\n";         PARALZ_JOODHID_JASED_MATTCLENT       40       uint8.t at_cmd_end[] = "\r\n";         PARALZ_JOODHID_JASED_MATTCLENT       40       uint8.t at_cmd_end[] = "\r\n";         PARALZ_JOODHID_JASED_MATTCLENT       40       uint8.t at_cmd_end[] [] = "\r\n";         Paress,WG_SINSD_MAMD_mes       40       uint8.t at_cmd_end[] [] = "\r\n";         41       uint8.t at_cmd_end[] [20];       40         42       uint8.t at_cmd_end[20];       41         43       uint8.t at_cmd_end[20];       41         44       uint8.t at_cmd_end[20];       41         45       -/** AT Command sets */       //*         46       -/** AT Command sets */       -/*         47       da16200_at_cmd_set1; gda16200_mcd_set1] =        -         48       -       Code Flash Secure (kB) : 20       -         48       -       Code Flash Secure (kB) : 12       -         48       -       SRAM Secure (kB) : 4       -         48       -       SRAM Secure (kB) : 4       -         58       -       SRAM Secure (kB) : 4       -         58                                                                                                    | > (7) Developer Assistance   |                                                   | 39 cha                            | <pre>mqtt_client_id[] = "DA16200-client";</pre>                                                                                        |
| Brader Zucodunis Datacco gaskrisu ANDT CLIMIT       41       1       1       1       1       1       1       1       1       1       1       1       1       1       1       1       1       1       1       1       1       1       1       1       1       1       1       1       1       1       1       1       1       1       1       1       1       1       1       1       1       1       1       1       1       1       1       1       1       1       1       1       1       1       1       1       1       1       1       1       1       1       1       1       1       1       1       1       1       1       1       1       1       1       1       1       1       1       1       1       1       1       1       1       1       1       1       1       1       1       1       1       1       1       1       1       1       1       1       1       1       1       1       1       1       1       1       1       1       1       1       1       1       1       1 <t< td=""><td>Product Subscience       41       uint32_t       part_array[3];<br/>tint32_t       uint32_t       part_array[3];<br/>that         Process, Win, DAXSOD, SAMAN, Dense       41       uint32_t       part_array[3];<br/>that       tint32_t       part_array[3];<br/>that         Process, Win, DAXSOD, SAMAN, Dense       43       uint32_t       part_array[3];<br/>that       tint32_t       part_array[3];<br/>that       tint32_t       part_array[3];<br/>that       tint32_t       part_array[3];<br/>that       tint32_t       part_array[3];<br/>that       tint32_t       part_array[3];<br/>that       tint32_t       part_array[3];<br/>that       tint32_t       part_array[3];<br/>that       tint32_t       tint32_t       &lt;</td><td>RA6M4 ZMOD4410 DA16200 I</td><td>MOTT CLIENT</td><td>40 cha</td><td>at cmd end[] = "\r\n";</td></t<>                                                                                                    | Product Subscience       41       uint32_t       part_array[3];<br>tint32_t       uint32_t       part_array[3];<br>that         Process, Win, DAXSOD, SAMAN, Dense       41       uint32_t       part_array[3];<br>that       tint32_t       part_array[3];<br>that         Process, Win, DAXSOD, SAMAN, Dense       43       uint32_t       part_array[3];<br>that       tint32_t       part_array[3];<br>that       tint32_t       part_array[3];<br>that       tint32_t       part_array[3];<br>that       tint32_t       part_array[3];<br>that       tint32_t       part_array[3];<br>that       tint32_t       part_array[3];<br>that       tint32_t       part_array[3];<br>that       tint32_t       tint32_t       <                                                                                                    | RA6M4 ZMOD4410 DA16200 I     | MOTT CLIENT                                       | 40 cha                            | at cmd end[] = "\r\n";                                                                                                    |
| Present With Stoom LAND UND CLEMPT CLEMPT with a tag of a tag of a tag                                                                                                    | Properties ::::::::::::::::::::::::::::::::::::                                                                                                    | RA6M4 ZMOD4410 DA16200 1     | SPARKFUN MOTT CLIENT                              | 41                                |                                                                                                    |
| Presents, Will, DAMSOR, RAAMA Draw     42     Unit(52, t) part (100, 100, 100, 100, 100, 100, 100, 100                                                                                                    | Presext WILDANDROM Added Dame  2 ZMODAND 2 Added Dame  4 2 UIII 05 _ a c dat_array[3]; char ip_addr[20]; 4 4 4 4 4 4 4 4 4 4 4 4 4 4 4 4 4 4 4                                                                                                    | RA6M4 ZMOD4410 HS3001 D      | A16200 MOTT CLIENT                                | 42                                | 2 + at and data[AT_CND_LENCTU].                                                                                                    |
| 2 ZubObitity BAAAK_NowedS       43<br>44<br>45<br>46<br>45<br>46<br>47<br>47<br>47<br>47<br>47<br>47<br>47<br>47<br>47<br>47<br>47<br>47<br>47                                                                                                    | 220004010 2404M Nemos           43         43         43                                                                                                    | Renesas Wifi DA16200 RA6M4   | Demo                                              | 42 UIII                           | ac_diu_uata[A1_ch0_tenoin];                                                                                                    |
| 44       char       ip_addr[20];         45       -/** AT Command sets */         46       -//** AT Command sets */         47       -//* LAR JINSPECTED 27 D This structure must be accessible in user code. It cannot be static. */         48       -//** AT Command sets */         48       -//** LAR JINSPECTED 27 D This structure must be accessible in user code. It cannot be static. */         48       -//** AT Command sets */         49       -//** AT Command sets */         40       -//**         6       -//**         6       -//**         6       -//**         6       -//**         6       -//**         6       -//**         6       -//**         6       -//**         6       -//**         6       -//**         6       -//**         6       -//**         6       -//**         6       -//**         6       -//**         6       -//**         6       -//**         6       -//**         6       -//***         6       -//***         6       -//***                                                                                                    | 44       char       ip_addr[20];         45       -/** AT Command sets */         46       -/** AT Command sets */         48       da16200_at_cmd_set[] =         49       -         48       da16200_at_cmd_set[] =         49       -         49       -         49       -         40       -         41       -         42       -         43       -         44       -         45       -         46       -         47       -         48       -         49       -         49       -         40       -         41       -         42       -         43       -         44       -         45       -         46       -         47       -         48       -         49       -         49       -         41       -         42       -         44       -         44       -         44                                                                                                    | TMOD4410 RA6M4 NonOS         | 00000                                             | 43 uin                            | 32_t part_array[3];                                                                                                    |
| 45     -/** AT Command sets */       47     47       48     47       47     47       48     47       49     46       40     47       41     47       42     47       43     46       44     47       44     47       44     47       44     47       44     47       44     47       44     47       44     47       44     47       44     47       44     47       44     47       44     47       44     47       44     47       44     47       44     47       44     47       44     47       44     47       44     47       44     47       44       44     47       45     48       46     48       46     48       46     48       46     48       46     48       47     48       48     48       48       48     48<                                                                                                    | 45<br>47<br>47<br>47<br>47<br>47<br>47<br>47<br>47<br>47<br>47<br>47<br>47<br>47                                                                                                    |                              |                                                   | 44 cha                            | ip addr[20];                                                                                                    |
| 46     */** AT Command sets */       47     47       48     47       48     47       49     47       49     47       49     47       40     47       40     47       40     47       40     47       40     47       40     47       41     48       42     47       43     47       44     48       45     48       46     48       47     48       48     48       48     48       48     48       48     48       48     48       48     48       48     48       48     48       48     48       48     48       48     48       48     48       48     48       48     48       48     48       49     48       49     48       49     48       49     48       49     48       49     48       49     48        49     48                                                                                                    | 46<br>47<br>47<br>48<br>48<br>49<br>40<br>47<br>47<br>47<br>48<br>40<br>40<br>40<br>40<br>40<br>40<br>40<br>40<br>40<br>40<br>40<br>40<br>40                                                                                                    |                              |                                                   | 45                                |                                                                                                    |
| Appendix     Appendix     Appen                                                                                                    | and<br>and<br>and<br>and<br>and<br>and<br>and<br>and<br>and<br>and                                                                                                    |                              |                                                   | 10 0 /88                          | AT Command cots #/                                                                                                    |
| 4/4     4/4     4/4     4/4     4/4     4/4     4/4     4/4     4/4     4/4     4/4     4/4     4/4     4/4     4/4     4/4     4/4     4/4     4/4     4/4     4/4     4/4     4/4     4/4     4/4     4/4     4/4     4/4     4/4     4/4     4/4     4/4     4/4     4/4     4/4     4/4     4/4     4/4     4/4     4/4     4/4     4/4     4/4     4/4     4/4     4/4     4/4     4/4     4/4     4/4     4/4     4/4     4/4     4/4     4/4     4/4     4/4     4/4     4/4     4/4     4/4     4/4     4/4     4/4     4/4     4/4     4/4     4/4     4/4     4/4     4/4     4/4     4/4     4/4     4/4     4/4     4/4     4/4     4/4     4/4     4/4     4/4     4/4     4/4     4/4     4/4     4/4     4/4     4/4     4/4     4/4     4/4     4/4     4/4     4/4     4/4     4/4     4/4     4/4     4/4     4/4     4/4     4/4     4/4     4/4     4/4     4/4     4/4     4/4     4/4     4/4     4/4     4/4     4/4     4/4     4/4     4/4     4/4     4/4     4/4 <td>47     47     47     47     47     47     47     47     47     47     47     47     47     47     47     47     47     47     47     47     47     47     47     47     47     47     47     47     47     47     47     47     47     47     47     47     47     47     47     47     47     47     47     47     47     47     47     47     47     47     47     47     47     47     47     47     47     47     47     47     47     47     47     47     47     47     47     47     47     47     47     47     47     47     47     47     47     47     47     47     47     47     47     47     47     47     47     47     47     47     47     47     47     47     47     47     47     47     47     47     47     47     47     47     47     47     47     47     47     47     47     47     47     47     47     47     47     47     47     47     47     47     47     47     47     47     47     &lt;</td> <td></td> <td></td> <td>40</td> <td>AT COMMAND SECS -7</td>                                                                                                    | 47     47     47     47     47     47     47     47     47     47     47     47     47     47     47     47     47     47     47     47     47     47     47     47     47     47     47     47     47     47     47     47     47     47     47     47     47     47     47     47     47     47     47     47     47     47     47     47     47     47     47     47     47     47     47     47     47     47     47     47     47     47     47     47     47     47     47     47     47     47     47     47     47     47     47     47     47     47     47     47     47     47     47     47     47     47     47     47     47     47     47     47     47     47     47     47     47     47     47     47     47     47     47     47     47     47     47     47     47     47     47     47     47     47     47     47     47     47     47     47     47     47     47     47     47     47     47     <                                                                                                    |                              |                                                   | 40                                | AT COMMAND SECS -7                                                                                                    |
| 48     da16200 _st_cnd_set_t g_da16200 _md_set[] =       Properties 20 Problems in Smatt Booker     Image: State State Stat                                                                                                    | 48<br>49       da162000_at_cmd_set_f g_da162000_cmd_set[] =<br>49         Propeters ::::::::::::::::::::::::::::::::::::                                                                                                    |                              |                                                   | 4/ /*L                            | RA_INSPECTED 27 D This structure must be accessible in user code. It cannot be static. */                                              |
| Properties in Control in Control                                                                                                    | And C       Properties (*) Problems (*) Problems (*) Proble                                                                                                    |                              |                                                   | 48 da1                            | 200_at_cmd_set_t g_da16200_cmd_set[] =                                                                                                 |
| Properties 22 Problems & Smart Book T (LINT) of State Complete 22 (Manager And Complete 22 (Manager And Complete 22 (Mana                                                                                                    | Properties:     Image: Properties:     Image: Properties: </th <th></th> <th></th> <th>49 1</th> <th></th>                                                                                                    |                              |                                                   | 49 1                              |                                                                                                    |
| Properties (i) (i) Produces (ii) (ii) March (iii) (iii) (iii                                                                                                    | Importence (b) function (b) (b) (b) (b) (b) (b) (b) (b) (b) (b)                                                                                                    |                              |                                                   |                                   |                                                                                                    |
| spend     value     Code Flash Secure     (kB)     : 20       data modified     fore     -     Code Flash Secure     (kB)     : 12       data modified     fore     -     Data Flash Secure     (kB)     : 0       linked     fore     -     SRAM Secure     (kB)     : 4       mme     da1600_MATC_CLIBNT/mer/da1600_AT     Finished target connection     608: 63733       genet     Sd2-Secure     OB     53734                                                                                                    | Operation     Nume     Code Flash Secure     (kB)     : 20       Inited     faile     - Code Flash Secure     (kB)     : 12       Istemating     Market, S22, 302.00 PM     - Data Flash Secure     (kB)     : 4       Istemating     Market, S22, 302.00 PM     - SRAM Secure     (kB)     : 4       Istemating     Market, S22, 302.00 PM     - SRAM Secure     (kB)     : 4       Istemating     Market, S22, 302.00 PM     - SRAM Secure     (kB)     : 4       Istemating     Market, S24, S22, MARKET, CLEMTWordsH020, MART, CLEMTWordsH020, MART, CLEMTWORdsH020, MART, CLEMTWORdsH020, MART, CLEMTWORdsH02                                                                                                    | J Problems Va                | smart prowser                                     | 🔽 📻 A 163                         |                                                                                                    |
| infe     -     Code Flash Secure     (kB)     : 20       edizeld     toue     -     Code Flash MSC     (kB)     : 12       istandified     Marsh, 2022, 02:00 PM     -     Data Flash MSC     (kB)     : 0       inked     fale     -     Data Flash MSC     (kB)     : 4       inked     fale     -     SRAM Secure     (kB)     : 4       inked     fale     -     SRAM Secure     (kB)     : 4       inked     fale     -     SRAM Secure     (kB)     : 4       inked     fale     -     SRAM Secure     (kB)     : 4       inked     fale     -     SRAM Secure     (kB)     : 4       inked     fale     -     SRAM Secure     (kB)     : 4       inked     fale     -     SRAM Secure     (kB)     : 4       inked     fale     -     SRAM Secure     -     SRAM Secure       isse     24:82 bytes     -     -     SRAM Secure     -     -       isse     24:82 bytes     -     -     -     -     -       isse     -     -     -     -     -     -       isse     -     -     -     -                                                                                                    | Infe     -     Code Flash Secure     (kB)     : 20       defined     fue     -     Code Flash Secure     (kB)     : 20       defined     fue     -     Code Flash Secure     (kB)     : 0       ibided     fue     -     Code Flash Secure     (kB)     : 0       ibided     fue     -     Code Flash Secure     (kB)     : 0       ibided     fue     -     Secure     (kB)     : 0       stop     stop     -     Secure     (kB)     : 4       stop     stop     -     Secure     (kB)     : 4       stop     stop     -     Secure     (kB)     : 4       stop     Secure     (kB)     : 4     -       stop     Secure     (kB)     : 4     -       stop     GB: 63733     Secure     CM     -       stop     -     Secure     CM     -     -       stop     -     Secure     CM     -     -       stop     -     Secure     (kB)     : 4     -       stop     -     -     -     -     -       Stop     -     -     -     -     -       Stop     S                                                                                                    | roperty                      | Value                                             |                                   | Numeror and control inclusion or national orangement                                                                                   |
| deried     false       ostabile     twe       ostabile     twe       last modified     March 8, 202, 3020 PM       inked     false       location     PrisSTDalegMATT_CLIENTurcida1500_ACE       path     //AAMA_DA1500_MATT_CLIENTurcida1500_ACE       path     //AAMA_DA1500_MATT_CLIENTurcida1500_ACE       colse     63733       control     Stabilescure       stabilescure     control       stabilescure     control                                                                                                    | derived     false       cestable     true       Last modified     March (202, 302.00 PM)       Inited     False       Inited     False       Inite                                                                                                    | r Info                       |                                                   |                                   | - Code Flash Secure (kB) : 20                                                                                                    |
| ediable     toue     -     Data Status     -     Data Status     -     -     Data Status     -     -     -     -     -     -     -     -     -     -     -     -     -     -     -     -     -     -     -     -     -     -     -     -     -     -     -     -     -     -     -     -     -     -     -     -     -     -     -     -     -     -     -     -     -     -     -     -     -     -     -     -     -     -     -     -     -     -     -     -     -     -     -     -     -     -     -     -     -     -     -     -     -     -     -     -     -     -     -     -     -     -     -     -     -     -     -     -     -     -     -     -     -     -     -     -     -     -     -     -     -     -     -     -     -     -     -     -     -     -     -     -     -     -     -     -     -     -     -     -     -     -     -     -                                                                                                    | editable     two       Limidal     Muchik 2022, 2020 PFM       Limidal     False       Linidal     False       Location     FristDialog/MCT_ClieRT/word/a16300_ACz       path     //// ARAM_DA1600_MCT_CLIERT/word/a16300_ACz       path     /// ARAM_DA1600_MCT_CLIERT/word/a16300_ACz       size     26432 bytes                                                                                                    | derived                      | false                                             |                                   | - Code Elash NSC (kB) : 12                                                                                                    |
| Last modified     March 8, 202, 3020 PM     -     -     -     -     -     -     -     -     -     -     -     -     -     -     -     -     -     -     -     -     -     -     -     -     -     -     -     -     -     -     -     -     -     -     -     -     -     -     -     -     -     -     -     -     -     -     -     -     -     -     -     -     -     -     -     -     -     -     -     -     -     -     -     -     -     -     -     -     -     -     -     -     -     -     -     -     -     -     -     -     -     -     -     -     -     -     -     -     -     -     -     -     -     -     -     -     -     -     -     -     -     -     -     -     -     -     -     -     -     -     -     -     -     -     -     -     -     -     -     -     -     -     -     -     -     -     -     -     -     -     -     -<                                                                                                    | Instend     Much (202, 2020 PM)     -     Data PLASIN Secure     (KB)     : 0       Inited     False     -     SRAW NSC     (KB)     : 4       Isoconcol     PUST Dialogia/KCT_CLEMT/Words1600_ALC     Finished target connection     (KB)     : 4       path     //// Alabagia/KCT_CLEMT/words1600_ALC     Finished target connection     -     SRAW NSC     (KB)     : 4       stem     /// Alabagia/KCT_CLEMT/words1600_ALC     Finished target connection     -     -     -       stem     // Const connection     -     -     -     -     -       stem     // Const connection     -     -     -     -       stem     // Const connection     -     -     -     -       stem     Stobscore     // Const connection     -     -                                                                                                    | editable                     | true                                              |                                   |                                                                                                    |
| Iniked     false     false     -     SRAM Secure     (kB)     : 4       name     da1600_ALT     SRAM SSC     (kB)     : 4       peth     //AdMAD_ALASOD_MOTT_CLUBNT/worlda1600_ALT     Finished target connection     (kB)     : 4       size     2442 byte     501: 63733     -     SRAM Secure     *                                                                                                    | Initial     Table       Initial     Table       Ionation     FXSTD0Julgs/MCIT_Client/RedMLDA16000_MCIT_Client/BackMLDA16000_MCIT_Client/BackMLDA16000_MCIT_Client/BackMLDA16000_MCIT_Client/BackMLDA16000_MCIT_Client/BackMLDA16000_MCIT_Client/BackMLDA16000_MCIT_Client/BackMLDA16000_MCIT_Client/BackMLDA16000_MCIT_Client/BackMLDA16000_MCIT_Client/BackMLDA16000_MCIT_Client/BackMLDA1600_MCIT_Client/BackMLDA1600_                                                                                                    | last modified                | March 9, 2022, 3:02:09 PM                         |                                   | - Data Flash Secure (Kb) : 0                                                                                                    |
| bostion INSTDates/MCTT_CLENT/MARK_DAIA020_MCTT_CLENT/mord/a1600_AL<br>path //AAMA_DAIA020_MCTT_CLENT/mord/a1600_AL<br>size 24-62 bytes Connection Status ov Status ov Stat                                                                                                    | Instance     Finished target connection       site     CONTROL       site     CONTROL       site <td>linked</td> <td>false</td> <td></td> <td>- SRAM Secure (kB) : 4</td>                                                                                                    | linked                       | false                                             |                                   | - SRAM Secure (kB) : 4                                                                                                    |
| name da16200_LTc and a 16200_LTc and a 16200_LTc and a 16200_LTC and a 16200_LTC and a 16200_L                                                                                                    | name da1000_ALC ALC ALC ALC ALC ALC ALC ALC ALC ALC                                                                                                    | location                     | F:\SST\Dialog\MQTT_Clien                          | t\RA6M4_DA16200_MQTT_CLIENT\src\d | - SRAM NSC (kB) : 4                                                                                                    |
| peth //AAAA DA1400 MCTT_CLENT/World+1600 ATc<br>site 24-82 bytes CDB: 63733<br>Control Stores Visite Visite Visit                                                                                                    | path // AddAdd_Databool_ACCT_CLENT/we/databool_ACC<br>See 26,432 bytes CDB: 63733<br>Comparison Status of Market Section Status of Market Section Section Status of Market Section Section Status of Market Section Section Sectio                                                                                                    | name                         | da16200_AT.c                                      |                                   |                                                                                                    |
| size 26,42 bytes Particular Large Connection<br>Connection status of 26,22 bytes Connection status of 27,33<br>Toront connection status of 27,000<br>StopSecure Status of 26,000<br>StopSecure Status of 26,000<br>Status of 26,000<br>Status of                                                                                                    | size 26432 bytes PLITISHEE Griges Connection<br>GDE: 52733<br>Grant constant on status of Witable Smart Inset 590:11:22707                                                                                                    | path                         | /RA6M4_DA16200_MQTT_0                             | LIENT/src/da16200_AT.c            | Finished tanget connection                                                                                                    |
| GDB: 63733         Constraint status         OV         >           St05score         Witable         Smart Inset         590:11.22707         >                                                                                                    | Corporate composition status (NV<br>Composition status (NV<br>SSDSecure (NV)<br>(N) SSDSecure (NV)<br>(N) SSDSEcure (NV)<br>(N) SSDSEcure (NV)<br>(N) SSDSEcure (NV) | size                         | 26,432 bytes                                      |                                   | Finished target connection                                                                                                    |
| Torret connection status         Mr         Specific connection status         Mr           StDSecure         Writable         Smartineet         \$90:11:2207         2                                                                                                    | StDSecure Wittable Smart Insert 590:11:22707                                                                                                    |                              |                                                   |                                   | GDB: 63733                                                                                                    |
| Vitable Smart Insert 550-11:22707                                                                                                    | International SSD/Secure Writable Smart Insert 590:11:22707                                                                                                    |                              |                                                   |                                   | Timest connection status OF                                                                                                    |
| opporter satisfication and the smart inset 290:11:22/07                                                                                                    | Share Share 300,500 Wittabe Share 300,1122,007                                                                                                    | Constant CODEser             |                                                   |                                   | Mideland Frankland Rev. 1, 2007                                                                                                    |
|                                                                                                    |                                                                                                    | suspended SSD:Sect           | ure                                               |                                   | Writable Smart Insert 290:11:22/07                                                                                                    |

Compile the project to get the object file which can be downloaded to the chip. Then use debug function to test the sample code.

| v2021_10 - RA6M4_DA16200_MQTT_CLIENT/src/ | /da16200_AT.c - e <sup>2</sup> studio | Weden Itele            | - <del>a</del> x                                                                                                    |
|-------------------------------------------|---------------------------------------|------------------------|----------------------------------------------------------------------------------------------------|
| Ene goit Source Keractor Navigate Search  | RA6M4_DA16200_MQTT_CLIEF              | Window Help            |                                                                                                    |
| Project Evolution 12                      |                                       | 4+16200 AT # M         |                                                                                                    |
| DA16200 AWS IoT AT CMD Sparkfun RA2L      |                                       | 2 *                    | * Convright [2020_2021] Renesas Flectronics Corporation and/or its affiliates All Rights Reserved                                                                                                    |
| EK_RA6M4_HS3001_PMOD1_T                   |                                       | 20                     | instants the factors of the second second seco                                                                                                    |
| HS300x_RA6M4_NonOS                        |                                       | 20                     | Manalude Newson AT N                                                                                                    |
| SA6M4_DA16200_MQTT_CLIENT [Debug]         |                                       | 21                     | #include _dal6200_A1.h_                                                                                                    |
| > 🔆 Binaries                              |                                       | 22                     | <pre>#include "dialog_wifi_demo.h"</pre>                                                                                                    |
| > 🔊 Includes                              |                                       | 23                     | <pre>#include "common_utils.h"</pre>                                                                                                    |
| > 🐸 ra                                    |                                       | 24                     |                                                                                                    |
| > 😂 ra_gen                                |                                       | 25                     | fsp.err.t <b>AT cmd send ok</b> (da16200 at cmd index t cmd index):                                                                                                    |
| ✓ <sup>23</sup> src                       |                                       | 26                     | for one t AT and and data (dat6200 at and index t and index upt16 t wait time ma);                                                                                                    |
| > 📴 SEGGER_RTT                            |                                       | 20                     | rsperr_t AT_cum setu data(datazao at cum index_t cum index, duncio t wait_time ins);                                                                                                    |
| > 🖻 common_utils.h                        |                                       | 27                     | <pre>tsp_err_t AT_cmd_set_contirm(da16200_at_cmd_index_t cmd_index);</pre>                                                                                                    |
| > [c] da16200_AT.c                        |                                       | 28                     | fsp_err_t wifi_con_init(void);                                                                                                    |
| > h da16200_A1.h                          |                                       | 29                     | <pre>fsp err t wifi_con_routine(void);</pre>                                                                                                    |
| > [c] dialog_witi_demo.c                  |                                       | 30                     | fsp err t matt con routine(void):                                                                                                    |
| > h dialog_witi_demo.h                    |                                       | 31                     |                                                                                                    |
| > in nai_entry.c                          |                                       | 33                     | shan country[]U(U")                                                                                                    |
| > 🛃 Debug                                 |                                       | 32                     | cnar country[] = ch;                                                                                                    |
| > Contra da                               |                                       | 33                     | <pre>char ap_ssid[] = "Renesas Test Router',";</pre>                                                                                                    |
| > Charge                                  |                                       | 34                     | char ap_pw[] = "12345678";                                                                                                    |
| > script                                  |                                       | 35                     | char mgtt broker ip[] = "192.168.1.102.";                                                                                                    |
| R7EA65MAE3CER pipefa                      |                                       | 36                     | char mott port[] = "1993":                                                                                                    |
| a cloth                                   |                                       | 37                     | then mater booken sciel = "adds"                                                                                                    |
| RA6M4 DA16200 MOTT CLIENT.elf.ilink       |                                       | 37                     | char mqcr_oloke[ssin]] = domin, ,                                                                                                    |
| RA6M4 DA16200 MOTT CLIENT.elf.launc       | h                                     | 38                     | char mqtt_broker_pw[] = <u>Kenesas</u> ;                                                                                                    |
| > (7) Developer Assistance                |                                       | 39                     | <pre>char mqtt_client_id[] = "DA16200-client";</pre>                                                                                                    |
| RA6M4 ZMOD4410 DA16200 MQTT CLIENT        | r                                     | 40                     | <pre>char at cmd end[] = "\r\n";</pre>                                                                                                    |
| RA6M4 ZMOD4410 DA16200 SPARKFUN M         | IQTT_CLIENT                           | 41                     |                                                                                                    |
| RA6M4 ZMOD4410 HS3001 DA16200 MQT         | T CLIENT                              | 42                     | uint9 t at and data[AT_CMD_LENCTU];                                                                                                    |
| Renesas_Wifi_DA16200_RA6M4_Demo           | -                                     | 42                     | utinta_t ac_uu_uuuuuuuuuuuuuuuuuuuuuuuuuuuuuuuuu                                                                                                    |
| ZMOD4410_RA6M4_NonOS                      |                                       | 43                     | uints2_t part_array[s];                                                                                                    |
|                                           |                                       | 44                     | char ip_addr[20];                                                                                                    |
|                                           |                                       | 45                     |                                                                                                    |
|                                           |                                       | 46 8                   | /** AT Command sets */                                                                                                    |
|                                           |                                       | 47                     | /*IDRA INSPECTED 27 D This structure must be accessible in user code. It cannot be static */                                                                                                    |
|                                           |                                       | 40                     | / LONG_INFICTED 2/ D THIS SCIENCE INSE DE ACCESSIDE IN USER CODE. IL CANNOT DE STATLE. /                                                                                                    |
|                                           |                                       | 48                     | datozoo_ar_cwd_ser[r R_datozoo_cwd_ser[] =                                                                                                    |
|                                           |                                       | 24                     |                                                                                                    |
|                                           |                                       |                        |                                                                                                    |
| Properties 23 Int Problems we smart brows | en                                    |                        |                                                                                                    |
| Property                                  | Value                                 |                        | Premy Drate Directory and received and the premy drate of the premy drate of the premy dr |
| ✓ Info                                    |                                       |                        | - Code Flash Secure (kB) : 20                                                                                                    |
| derived                                   | false                                 |                        | - Code Flash NSC (kB) + 12                                                                                                    |
| editable                                  | true                                  |                        | Data Elach Secure (kP) + 0                                                                                                    |
| last modified                             | March 9, 2022, 3:02:09 PM             |                        | - Data Flash Secure (KD) ; 0                                                                                                    |
| linked                                    | false                                 |                        | - SRAM Secure (kB) : 4                                                                                                    |
| location                                  | F:\SST\Dialog\MQTT_Client\RA6N        | 14_DA16200_MQTT_CLIENT | - SRAM NSC (kB) : 4                                                                                                    |
| name                                      | da16200_AT.c                          |                        |                                                                                                    |
| path                                      | /RA6M4_DA16200_MQTT_CLIENT/           | /src/da16200_AT.c      | Einished target connection                                                                                                    |
| size                                      | 26,432 bytes                          |                        | CONCOURSE CONNECTION                                                                                                    |
|                                           |                                       |                        | GUB: 03/33                                                                                                    |
|                                           |                                       |                        | Tarat connection status OV                                                                                                    |
| Suspended SSD:Secure                      |                                       |                        | Writable Smart Insert 590 : 1 : 22707                                                                                                    |
|                                           |                                       |                        |                                                                                                    |

Note: about how to use e2studio and import the project, you can refer to "5. Customizing the Quick Start Example Project" chapter of EK-RA6M4 Quick Start Guide.

https://www.renesas.com/jp/zh/document/qsg/ek-ra6m4-quick-start-guide?language=en

If the project doesn't need to be modified, or it has been updated and only needs to be downloaded to the target MCU, please find the "\*.srec" file in the debug folder under the project and modify the suffix to "mot" to get the type of file that can be downloaded to target MCU by SEGGER J-Link.

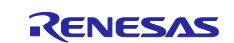

| <u>^</u>                         |                   |             |        |
|----------------------------------|-------------------|-------------|--------|
| Name                             | Date modified     | Туре        | Size   |
| na ra                            | 2/10/2022 9:41 AM | File folder |        |
| 📊 ra_gen                         | 2/22/2022 2:55 PM | File folder |        |
| src .                            | 3/9/2022 3:03 PM  | File folder |        |
| 🗋 makefile                       | 3/9/2022 3:03 PM  | File        | 6 KB   |
| makefile.init                    | 3/9/2022 2:59 PM  | INIT File   | 3 KB   |
| bjects.mk                        | 3/9/2022 2:59 PM  | MK File     | 1 KB   |
| RA6M4_DA16200_MQTT_CLIENT.elf    | 3/9/2022 3:03 PM  | ELF File    | 608 KB |
| RA6M4_DA16200_MQTT_CLIENT.elf.in | 3/9/2022 3:03 PM  | IN File     | 2 KB   |
| RA6M4_DA16200_MQTT_CLIENT.map    | 3/9/2022 3:03 PM  | MAP File    | 166 KB |
| RA6M4_DA16200_MQTT_CLIENT.rpd    | 3/9/2022 3:03 PM  | RPD File    | 1 KB   |
| RA6M4_DA16200_MQTT_CLIENT.sbd    | 3/9/2022 3:03 PM  | SBD File    | 4 KB   |
| RA6M4_DA16200_MQTT_CLIENT.srec   | 3/9/2022 3:03 PM  | SREC File   | 61 KB  |
| sources.mk                       | 3/9/2022 3:03 PM  | MK File     | 1 KB   |

Unzip "Download\_Tool.zip" file, replace the file of the same name under JLink folder with this file. Back to Download\_Tool folder and click "bmp.bat" file to program MCU. This folder combines the version of J-Link v7.52a in JLink folder, involving all files at software installation and realizing all J-Link operations.

|    | Name                          | Date modified     | Type              | Size     |
|----|-------------------------------|-------------------|-------------------|----------|
|    | 🛃 JLinkGDBServer.exe          | 7/28/2021 5:17 PM | Application       | 473 KB   |
|    | 🛃 JLinkGDBServerCL.exe        | 7/28/2021 5:17 PM | Application       | 386 KB   |
|    | 🔜 JLinkGUIServer.exe          | 7/28/2021 5:17 PM | Application       | 288 KB   |
|    | 🔜 JLinkLicenseManager.exe     | 7/28/2021 5:17 PM | Application       | 183 KB   |
|    | JLinkRDI.dll                  | 7/28/2021 5:17 PM | Application exten | 376 KB   |
|    | 🔜 JLinkRDIConfig.exe          | 7/28/2021 5:17 PM | Application       | 121 KB   |
|    | 🔜 JLinkRegistration.exe       | 7/28/2021 5:17 PM | Application       | 491 KB   |
|    | 🔜 JLinkRemoteServer.exe       | 7/28/2021 5:17 PM | Application       | 453 KB   |
|    | 🔜 JLinkRemoteServerCL.exe     | 7/28/2021 5:18 PM | Application       | 365 KB   |
|    | 🔜 JLinkRTTClient.exe          | 7/28/2021 5:18 PM | Application       | 140 KB   |
|    | 🔜 JLinkRTTLogger.exe          | 7/28/2021 5:18 PM | Application       | 167 KB   |
|    | 🔜 JLinkRTTViewer.exe          | 7/28/2021 5:18 PM | Application       | 320 KB   |
|    | 🔜 JLinkSTM32.exe              | 7/28/2021 5:18 PM | Application       | 146 KB   |
|    | 🔜 JLinkSTR91x.exe             | 7/28/2021 5:18 PM | Application       | 154 KB   |
|    | 🔝 JLinkSWOViewer.exe          | 7/28/2021 5:18 PM | Application       | 235 KB   |
|    | 🔜 JLinkSWOViewerCL.exe        | 7/28/2021 5:18 PM | Application       | 151 KB   |
|    | 🔝 JMem.exe                    | 7/28/2021 5:18 PM | Application       | 387 KB   |
|    | 🔝 JRun.exe                    | 7/28/2021 5:18 PM | Application       | 257 KB   |
|    | 💦 JScope.exe                  | 7/28/2021 5:18 PM | Application       | 401 KB   |
|    | 🔜 JTAGLoad.exe                | 7/28/2021 5:18 PM | Application       | 173 KB   |
|    | 🚳 msvcp100.dll                | 7/27/2021 8:38 PM | Application exten | 412 KB   |
|    | 🗟 msvcr100.dll                | 7/27/2021 8:38 PM | Application exten | 756 KB   |
|    | 🗟 QtCore4.dll                 | 7/27/2021 8:52 PM | Application exten | 2,498 KB |
| ١. | 🗟 QtGui4.dll                  | 7/27/2021 8:52 PM | Application exten | 7,814 KB |
|    | RA6M4_DA16200_MQTT_CLIENT.mot | 2/22/2022 2:55 PM | MOT File          | 58 KB    |
|    | SWOAnalyzer.exe               | 7/28/2021 5:18 PM | Application       | 74 KB    |
|    | 🔜 Uninstall.exe               | 8/2/2021 7:28 PM  | Application       | 182 KB   |

|           | > Download_Tool |      |
|-----------|-----------------|------|
| ▲ 名称      | 修改日期            | 大小   |
| JLink     | 2021/8/18 15:47 |      |
| 💿 bmp.bat | 2021/8/18 15:48 | 1 KB |

Once programming begins, "Flash download" interface appears, like the picture below.

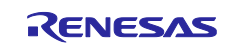

| C:\WINDOWS\system32\cmd.exe                                                                                                    |                                                                                                    |                                                                     | _      | × |  |
|----------------------------------------------------------------------------------------------------|----------------------------------------------------------------------------------------------------|---------------------------------------------------------------------|--------|---|--|
| PC = 00003C28, CycleCnt = 00000000<br>R0 = 00000000, R1 = 00000000, R2 = 000<br>R4 = 00000000, R5 = 00000000, R6 = 000<br>R2 = 200300000, R9 = 0000000F, R10= 200<br>R122 = 2030830<br>SP(R13) = 20000C80, MSP= 20000C80, PSP=<br>VFSR = F9000000 + MSPR = NZCVQ, PSPR =<br>CFEP = 00000000, CONTROL = 00, FAULTHA | 000000, R3 = 0000000<br>00000, R7 = 0000000<br>07FDE, R11= 0000000<br>000000000, R14(LR)<br>01000000, IPSR = 00<br>SK = 00, BASEPRI = | 00<br>00<br>11<br>= FFFFFFFF<br>0 (NoException)<br>00, PRIMASK = 00 |        | ^ |  |
| Security extension regs:<br>MSP_S = 20000C80, MSPLIM_S =<br>PSP_S = 00000000 PSPIIM_S =                                                                                                    | SEGGER J-Link V7.52a -                                                                                                    | Flash download (24 KiB)                                             | ×      |   |  |
| MSP_NS = 000000000, MSPLIM_NS =                                                                                                    | Compare                                                                                                    | 5 <mark>0%</mark>                                                   | 0.367s |   |  |
| PSP_NS = 3D5C5ED4, PSPLIM_NS =                                                                                                    | Erase                                                                                                    | 0%                                                                  | 0.000s |   |  |
| CONTROL_S = 00, FAULTMASK_S = 00, BA                                                                                                    | Program & L1-Verify                                                                                                    | 0%                                                                  | 0.000s |   |  |
|                                                                                                    | 1.2-Varify                                                                                                    | 0%                                                                  | 0.000= |   |  |
| FPS0 = 00000000, FPS1 = 00000000, FPS2<br>FPS4 = 00000000, FPS5 = 00000000, FPS6<br>FPS8 = 00000000, FPS9 = 00000000, FPS1                                                                                                    |                                                                                                    | Comparing range 0x00000000 - 0x00005FFF (24 KiB)                    | 0.367s |   |  |
| FPS12= 000000000, FPS13= 000000000, FPS1<br>FPS16= 00000000 FPS17= 00000000 FPS1                                                                                                    | 4= 00000000, FPS15=<br>8= 00000000 FPS19=                                                                                             | = 00000000<br>= 00000000                                            |        |   |  |
| FPS20= 00000000, FPS21= 00000000, FPS2<br>FPS24= 00000000, FPS25= 00000000, FPS2<br>FPS28= 00000000, FPS29= 00000000, FPS3<br>FPSCR= 00000000                                                                                                    | 2= 000000000, FPS23=<br>6= 00000000, FPS27=<br>0= 00000000, FPS31=                                                                    | = 00000000<br>= 00000000<br>= 00000000                              |        |   |  |
| Downloading file [JLink\RA6M4_DA16200_<br>I-Link: Flash download: Bank 0 @ 0x010                                                                                                    | MQTT_CLIENT.mot]<br>0A100: Skipped. Cor                                                                                               | ntents already match                                                |        | ~ |  |

After programming, J-Link operation interface will exit automatically.

(Note: If you want the latest SEGGER J-Link version, please download from link below: <a href="https://www.segger.com/downloads/jlink">https://www.segger.com/downloads/jlink</a>)

# 3.4 Run the solution

Step 1. Restart the system by pressing RESET button (S3) on EK-RA6M4 or powering off and on the system, causing the program to run again. While under debugging, restart the program is necessary.

Step 2. Open "JLinkRTTViewer.exe" in JLink folder, which is unzipped at chapter 3.3 step 2, specify target device as R7FA6M4AF, change RTT Control Block from "Auto Detection" to "Search Range" and input "0x20000604 0x1000" to the blank block shown below.

| 🔜 J-Link RTT Viewer                  | V7.52a                                                                                                    |
|--------------------------------------|----------------------------------------------------------------------------------------------------|
| File Terminals Inp                   | 🔜 J-Link RTT Viewer V7.52a   Configuration                                                                               |
| All Terminals T                      | Connection to J-Link                                                                                                    |
|                                      | ● USB Serial No                                                                                                    |
|                                      | O ICP/IP                                                                                                    |
|                                      | <u>Existing Session</u>                                                                                                  |
|                                      | Specify Target Device                                                                                                    |
|                                      | R/FA6M4AF V                                                                                                    |
|                                      | Script file (optional)                                                                                                   |
|                                      |                                                                                                    |
|                                      | Target Interface & Speed                                                                                                 |
|                                      | SWD - 4000 kHz                                                                                                    |
|                                      | RTT Control Block                                                                                                    |
|                                      | Auto Detection O Address     Search Range      Enter and an an and address mass (a) the DTT Control black and            |
| LOG: ROMTbl[1][6<br>LOG: RTT Viewer  | <pre>syntax: (RangeStart [Hex]) (RangeStark), (RangeIstart [Hex])<br/>Example: 0x10000000 0x1000, 0x2000000 0x1000</pre> |
| LOG: All Termina<br>LOG: All Termina | 0x20000604 0x1000                                                                                                    |
| <                                    | OK Cancel                                                                                                    |

The first address of "Search Range" can be found in "\*.map" file after the demo code is built. Please open "\*.map" file and search "\_SEGGER\_RTT", then copy the address assigned by compiler to this place.

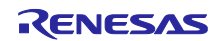

# DA16200

# Wi-Fi MQTT Client Simple Demo

| 🕸 🔳 🔯 Debug                             | RA6M4_DA1620       | _MQTT_CLIENT.el ~ 🌼         |                  | B [%] ≥ 0 = N × → ∞ [H = ∞(0)]                            | 👔 🛊 • 94 • 105 • 🕸 De 000 🐨 🐑 🍪 💋 🙋 | 9 🛷 = 📑 🗃 🖬 🛉 | 9 · 8 · • ↓ ↓ ↓ · ↓ · 1                     |
|-----------------------------------------|--------------------|-----------------------------|------------------|-----------------------------------------------------------|-------------------------------------|---------------|---------------------------------------------|
|                                         |                    |                             |                  |                                                           |                                     |               | Q 🔡 🗟 C/C++ 😝 Debug 🚳 FSP Configura         |
| ng 😂 🛛 🔁 🙀 🙀 🗧 🖂                        | da16200_AT.c       | 3 RA6M4_DA16200_MQTT_CI     | .IENT.map        | RA6M4_DA16200_MQTT_CLIENT.map ×                           |                                     | - 8           | (x)+V 🎭 B 🛋 M 🔂 P 🛛 🖓 E 🥐 E 🦖               |
| A6M4_DA16200_MQTT_CLIENT.elf [Rene      | 1524               | .bss.button                 | push             |                                                           |                                     | <u>^</u>      | 8 8 9                                       |
| RA6M4_DA16200_MQTT_CLIENT.eff [1]       | 1525               |                             | 0x200005e8       | 0x1 ./src/dialog wifi demo.o                              |                                     |               | v 🛃 RA6M4_DA16200_MQTT_CLIENT [Debug]       |
| 1 Thread #11 (single core) [core: 0] () | 1526               |                             | 0x200005e8       | button push                                               |                                     |               | > 🚰 Binaries                                |
| Renesas GDB server (Host)               | 1527               | .bss.button                 | status           | -                                                         |                                     |               | > ) Includes                                |
|                                         | 1528               |                             | 0x200005e9       | 0x1 ./src/dialog wifi demo.o                              |                                     |               | > 28 ra gen                                 |
|                                         | 1529               |                             | 0x200005e9       | button status                                             |                                     |               | v 🕼 src                                     |
|                                         | 1530               | *fill*                      | 0x200005ea       | 0x2                                                       |                                     |               | > 😂 SEGGER_RTT                              |
|                                         | 1531               | .bss.gp prv                 | agt periods      |                                                           |                                     |               | > a common_utils.h                          |
|                                         | 1532               | 0, _1 ·                     | 0x200005ec       | 0x18 ./ra/fsp/src/r agt/r agt.o                           |                                     |               | > E da16200_ALC                             |
|                                         | 1533               | *(COMMON)                   |                  |                                                           |                                     |               | > a dialog_wifi_demo.c                      |
|                                         | 1534               | COMMON                      | 0x20000604       | Øxa8 ./src/SEGGER RTT/SEGGER RTT.                         | 0                                   |               | > 🔝 dialog_wifi_demo.h                      |
|                                         | 1535               |                             | 0x20000604       | SEGGER RTT                                                |                                     |               | > a hal_entry.c                             |
|                                         | 1536               | COMMON                      | 0x200006ac       | 0xa0 ./src/da16200 AT.o                                   |                                     |               | V 💩 Debug                                   |
|                                         | 1537               |                             | 0x200006ac       | part array                                                |                                     |               |                                             |
|                                         | 1538               |                             | 0x200006b8       | ip addr                                                   |                                     |               | > es src                                    |
|                                         | 1539               |                             | 0x200006cc       | at cmd data                                               |                                     |               | > 🕉 RA6M4_DA16200_MQTT_CLIENT.elf - [arm/le |
|                                         | 1540               | COMMON                      | 0x2000074c       | 0x8 ./ra gen/common data.o                                |                                     |               | le makefile                                 |
|                                         | 1541               |                             | 0x2000074c       | g ioport ctrl                                             |                                     |               | makefile.init                               |
|                                         | 1542               | COMMON                      | 0x20000754       | 0x5c ./ra gen/hal data.o                                  |                                     |               | RA6M4 DA16200 MOTT CLIENT.elf.in            |
|                                         | 1543               |                             | 0x20000754       | g wifi uart ctrl                                          |                                     |               | RA6M4_DA16200_MQTT_CLIENT.map               |
|                                         | 1544               |                             | 0x20000784       | g timer ctrl                                              |                                     |               | RA6M4_DA16200_MQTT_CLIENT.rpd               |
|                                         | 1545               |                             | 0x200007a0       | g external sw1 ctr1                                       |                                     |               | RA6M4_DA16200_MQTT_CLIENT.sbd               |
|                                         | 1546               | COMMON                      | 0x200007b0       | 0x40 ./ra/fsp/src/bsp/mcu/all/bsp                         | group irg.o                         |               | RADINA_DATIG200_MQTT_CETENTSPEC             |
|                                         | 1547               |                             | 0x200007b0       | g bsp group ing sources                                   | _6                                  |               | > 🗁 demo                                    |
|                                         | 1548               | COMMON                      | 0x200007f0       | 0x4 ./ra/fsp/src/bsp/mcu/all/bsp                          | 10.0                                |               | > 😂 ra_cfg                                  |
|                                         | 1549               |                             | 0x200007f0       | g protect ofswe counter                                   |                                     |               | > 😂 script                                  |
|                                         | 1550               | COMMON                      | 0x200007f4       | 0x180 ./ra/fsp/src/bsp/mcu/all/bsp                        | ira.o                               | -             | configuration.xml     PTEAGAMAGE/CER pipede |
|                                         | 1551               |                             | 0x200007f4       | en renesas isr context                                    |                                     |               | a cfa.txt                                   |
|                                         | 1552               | COMMON                      | 0x20000974       | 0x8 ./ra/fsp/src/bsp/mcu/all/bsp                          | register protection.o               |               | RA6M4_DA16200_MQTT_CLIENT.elf.jlink         |
|                                         | 1553               |                             | 0x20000974       | g protect counters                                        |                                     |               | RA6M4_DA16200_MQTT_CLIENT.elf.launch        |
|                                         | 1554               | COMMON                      | 0x2000097c       | 0x4 ./ra/fsp/src/bsp/cmsis/Devic                          | e/RENESAS/Source/system.o           |               | > ⑦ Developer Assistance                    |
|                                         | 1555               |                             | 0x2000097c       | SystemCoreClock                                           |                                     |               | RASMA ZMOD4410_DA16200_MC21_CELENT          |
|                                         | 1556               |                             | 0x20000980       | = ALIGN (0x4)                                             |                                     |               | RA6M4_ZMOD4410_HS3001_DA16200_MQTT_CLIE     |
|                                         | 1557               |                             | 0x20000980       | bss end = .                                               |                                     |               | Renesas_Wifi_DA16200_RA6M4_Demo             |
|                                         | 1558               |                             |                  |                                                           |                                     |               | ZMOD4410_RA6M4_NonOS                        |
|                                         |                    | <                           |                  |                                                           |                                     | >             | <                                           |
|                                         | Console 32 1711 Re | aisters 🗊 Debug Shell 🛷     | Search Problems  | ebugger Console 🛞 Smart Browser 👖 Memory 🎏 Call Hierarchy |                                     |               |                                             |
|                                         | RA6M4_DA16200_MQTT | CLIENT.elf (Renesas GDB Han | (ware Debugging) | grand a contract                                          |                                     |               |                                             |
|                                         | Hardware brea      | kpoint set at a             | ddress 0x1170    |                                                           |                                     |               |                                             |
|                                         | Hardware brea      | akpoint set at a            | ddress Øx1182    |                                                           |                                     |               |                                             |
|                                         |                    |                             |                  |                                                           |                                     |               |                                             |
| >                                       | <                  |                             |                  |                                                           |                                     |               |                                             |

J-Link RTT Viewer serves as a tool to monitor the state of the system, especially the current stage of Wi-Fi and MQTT operation.

After MQTT connection finished, Green Led on EK-RA6M4 lights.

Press S1 on EK-RA6M4 publishes a message of "button is pressed" with topic of button to MQTT Server, any subscribers subscribing this topic will receive this information, smartphones are no exception.

Mosquitto software updates the current Wi-Fi and MQTT connection state and message received from MQTT client.

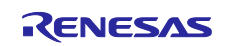

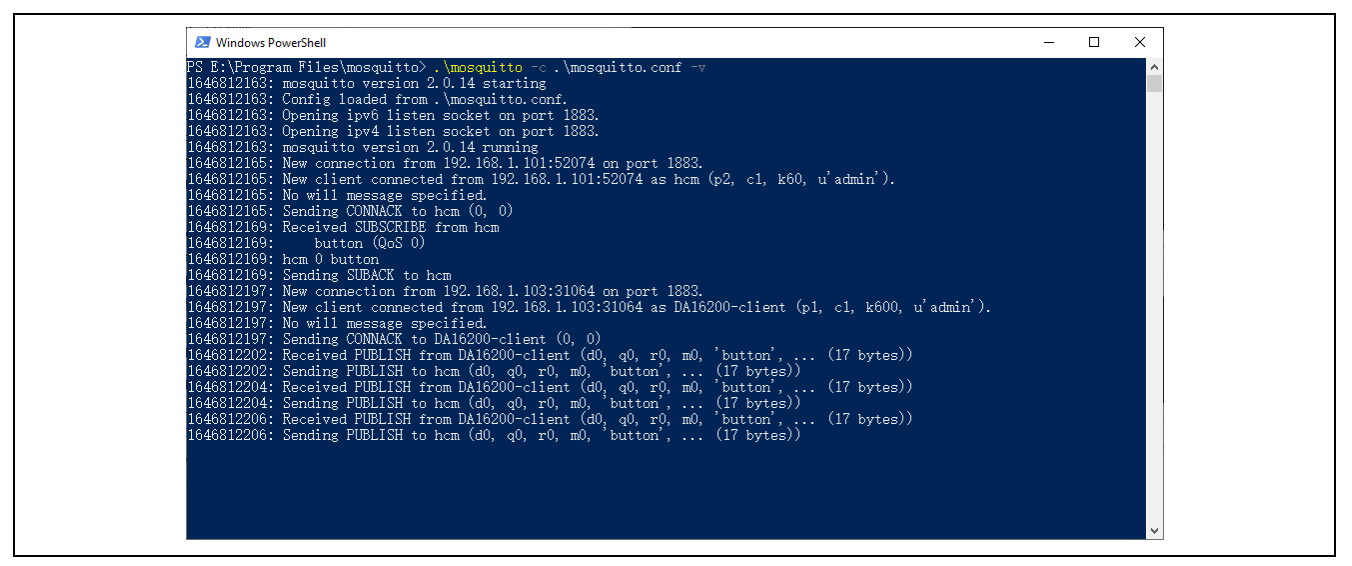

The subscribed message from MQTT Server displays on MQTTool on smartphone.

| <b>!</b> 中国联通 🗢              | 09:22        | 53% 🔳       |
|------------------------------|--------------|-------------|
| MQTTool                      |              |             |
| Topic: button                |              |             |
| QOS: 0 1 2                   |              |             |
| Unsubscr                     | ribe (       | Clear       |
| Status: Subscribed to: bu    | utton        |             |
| button<br>button is pressed  |              | >           |
| button<br>button is pressed  |              | >           |
| button<br>button is pressed  |              | >           |
| button<br>button is pressed  |              | >           |
|                              |              |             |
|                              |              |             |
|                              |              |             |
|                              |              |             |
|                              |              |             |
| ((o)) ↓<br>Connect Subscribe | 1<br>Publish | Stats About |
| Connect Subscribe            | Publish      | Stats About |

Meanwhile, the Blue Led on EK-RA6M4 turns on and off by turns when button is pressed.

If you want to observe AT Command, use a UART to USB bridge and connect RXD of UART part to P410 pin on EK-RA6M4 board, open serial tool such as Tera Term, and set the baud rate to 115200. Then AT command will pop up. It's an auxiliary way to debug the program and of course as an option.

Summarize: All described above is a simplest demo for a beginner. If you want a more complex example, please refer to other samples.

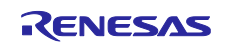

# 4. Reference Documents

Renesas RA6M4 MCU

RA6M4 - 200MHz Arm® Cortex®-M33 TrustZone®, High Integration with Ethernet and OctaSPI | Renesas

EK-RA6M4

EK-RA6M4 - Evaluation Kit for RA6M4 MCU Group | Renesas

DA16200

DA16200 | Dialog (dialog-semiconductor.com)

DA16200MOD

DA16200 Modules | Dialog (dialog-semiconductor.com)

Technical Updates/Technical News

(The latest information can be downloaded from the Renesas Electronics Website.)

# Website and Support

Renesas Electronics Website <u>http://www.renesas.com/</u>

Inquiries http://www.renesas.com/contact/

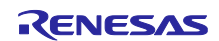

# **Revision History**

|      |               | Descript | ion                  |  |
|------|---------------|----------|----------------------|--|
| Rev. | Date          | Page     | Summary              |  |
| 1.00 | Feb. 22, 2022 | _        | First edition issued |  |
|      |               |          |                      |  |

# General Precautions in the Handling of Micro processing Unit and Microcontroller Unit Products

The following usage notes are applicable to all Micro processing unit and Microcontroller unit products from Renesas. For detailed usage notes on the products covered by this document, refer to the relevant sections of the document as well as any technical updates that have been issued for the products.

### 1. Precaution against Electrostatic Discharge (ESD)

A strong electrical field, when exposed to a CMOS device, can cause destruction of the gate oxide and ultimately degrade the device operation. Steps must be taken to stop the generation of static electricity as much as possible, and quickly dissipate it when it occurs. Environmental control must be adequate. When it is dry, a humidifier should be used. This is recommended to avoid using insulators that can easily build up static electricity. Semiconductor devices must be stored and transported in an anti-static container, static shielding bag or conductive material. All test and measurement tools including work benches and floors must be grounded. The operator must also be grounded using a wrist strap. Semiconductor devices must not be touched with bare hands. Similar precautions must be taken for printed circuit boards with mounted semiconductor devices.

### 2. Processing at power-on

The state of the product is undefined at the time when power is supplied. The states of internal circuits in the LSI are indeterminate and the states of register settings and pins are undefined at the time when power is supplied. In a finished product where the reset signal is applied to the external reset pin, the states of pins are not guaranteed from the time when power is supplied until the reset process is completed. In a similar way, the states of pins in a product that is reset by an on-chip power-on reset function are not guaranteed from the time when power is supplied until the power is supplied until the power reaches the level at which resetting is specified.

#### 3. Input of signal during power-off state

Do not input signals or an I/O pull-up power supply while the device is powered off. The current injection that results from input of such a signal or I/O pull-up power supply may cause malfunction and the abnormal current that passes in the device at this time may cause degradation of internal elements. Follow the guideline for input signal during power-off state as described in your product documentation.

### 4. Handling of unused pins

Handle unused pins in accordance with the directions given under handling of unused pins in the manual. The input pins of CMOS products are generally in the highimpedance state. In operation with an unused pin in the open-circuit state, extra electromagnetic noise is induced near the LSI, an associated shoot-through current flows internally, and malfunctions occur due to the false recognition of the pin state as an input signal become possible.

### 5. Clock signals

After applying a reset, only release the reset line after the operating clock signal becomes stable. When switching the clock signal during program execution, wait until the target clock signal is stabilized. When the clock signal is generated with an external resonator or from an external oscillator during a reset, ensure that the reset line is only released after full stabilization of the clock signal. Additionally, when switching to a clock signal produced with an external resonator or by an external oscillator while program execution is in progress, wait until the target clock signal is stable.

### 6. Voltage application waveform at input pin

Waveform distortion due to input noise or a reflected wave may cause malfunction. If the input of the CMOS device stays in the area between  $V_{IL}$  (Max.) and  $V_{IH}$  (Min.) due to noise, for example, the device may malfunction. Take care to prevent chattering noise from entering the device when the input level is fixed, and also in the transition period when the input level passes through the area between  $V_{IL}$  (Max.) and  $V_{IH}$  (Min.)

### 7. Prohibition of access to reserved addresses

Access to reserved addresses is prohibited. The reserved addresses are provided for possible future expansion of functions. Do not access these addresses as the correct operation of the LSI is not guaranteed.

#### 8. Differences between products

Before changing from one product to another, for example to a product with a different part number, confirm that the change will not lead to problems. The characteristics of a micro processing unit or microcontroller unit products in the same group but having a different part number might differ in terms of internal memory capacity, layout pattern, and other factors, which can affect the ranges of electrical characteristics, such as characteristic values, operating margins, immunity to noise, and amount of radiated noise. When changing to a product with a different part number, implement a system-evaluation test for the given product.

### Notice

- Descriptions of circuits, software and other related information in this document are provided only to illustrate the operation of semiconductor products and application examples. You are fully responsible for the incorporation or any other use of the circuits, software, and information in the design of your product or system. Renesas Electronics disclaims any and all liability for any losses and damages incurred by you or third parties arising from the use of these circuits, software, or information.
- Renesas Electronics hereby expressly disclaims any warranties against and liability for infringement or any other claims involving patents, copyrights, or other intellectual property rights of third parties, by or arising from the use of Renesas Electronics products or technical information described in this document, including but not limited to, the product data, drawings, charts, programs, algorithms, and application examples.
- 3. No license, express, implied or otherwise, is granted hereby under any patents, copyrights or other intellectual property rights of Renesas Electronics or others.
- 4. You shall not alter, modify, copy, or reverse engineer any Renesas Electronics product, whether in whole or in part. Renesas Electronics disclaims any and all liability for any losses or damages incurred by you or third parties arising from such alteration, modification, copying or reverse engineering.
- Renesas Electronics products are classified according to the following two quality grades: "Standard" and "High Quality". The intended applications for each Renesas Electronics product depends on the product's quality grade, as indicated below.
   "Standard": Computers: office acuipment: communications acuipment: test and measurement equipment: audio and visual equipment: home.
  - "Standard": Computers; office equipment; communications equipment; test and measurement equipment; audio and visual equipment; home electronic appliances; machine tools; personal electronic equipment; industrial robots; etc.

"High Quality": Transportation equipment (automobiles, trains, ships, etc.); traffic control (traffic lights); large-scale communication equipment; key financial terminal systems; safety control equipment; etc.

Unless expressly designated as a high reliability product or a product for harsh environments in a Renesas Electronics data sheet or other Renesas Electronics document, Renesas Electronics products are not intended or authorized for use in products or systems that may pose a direct threat to human life or bodily injury (artificial life support devices or systems; surgical implantations; etc.), or may cause serious property damage (space system; undersea repeaters; nuclear power control systems; aircraft control systems; key plant systems; military equipment; etc.). Renesas Electronics disclaims any and all liability for any damages or losses incurred by you or any third parties arising from the use of any Renesas Electronics product that is inconsistent with any Renesas Electronics data sheet, user's manual or other Renesas Electronics document.

- 6. When using Renesas Electronics products, refer to the latest product information (data sheets, user's manuals, application notes, "General Notes for Handling and Using Semiconductor Devices" in the reliability handbook, etc.), and ensure that usage conditions are within the ranges specified by Renesas Electronics with respect to maximum ratings, operating power supply voltage range, heat dissipation characteristics, installation, etc. Renesas Electronics disclaims any and all liability for any malfunctions, failure or accident arising out of the use of Renesas Electronics products outside of such specified ranges.
- 7. Although Renesas Electronics endeavors to improve the quality and reliability of Renesas Electronics products, semiconductor products have specific characteristics, such as the occurrence of failure at a certain rate and malfunctions under certain use conditions. Unless designated as a high reliability product or a product for harsh environments in a Renesas Electronics data sheet or other Renesas Electronics document, Renesas Electronics products are not subject to radiation resistance design. You are responsible for implementing safety measures to guard against the possibility of bodily injury, injury or damage caused by fire, and/or danger to the public in the event of a failure or malfunction of Renesas Electronics products, such as safety design for hardware and software, including but not limited to redundancy, fire control and malfunction prevention, appropriate treatment for aging degradation or any other appropriate measures. Because the evaluation of microcomputer software alone is very difficult and impractical, you are responsible for evaluating the safety of the final products or systems manufactured by you.
- 8. Please contact a Renesas Electronics sales office for details as to environmental matters such as the environmental compatibility of each Renesas Electronics product. You are responsible for carefully and sufficiently investigating applicable laws and regulations that regulate the inclusion or use of controlled substances, including without limitation, the EU RoHS Directive, and using Renesas Electronics products in compliance with all these applicable laws and regulations. Renesas Electronics disclaims any and all liability for damages or losses occurring as a result of your noncompliance with applicable laws and regulations.
- 9. Renesas Electronics products and technologies shall not be used for or incorporated into any products or systems whose manufacture, use, or sale is prohibited under any applicable domestic or foreign laws or regulations. You shall comply with any applicable export control laws and regulations promulgated and administered by the governments of any countries asserting jurisdiction over the parties or transactions.
- 10. It is the responsibility of the buyer or distributor of Renesas Electronics products, or any other party who distributes, disposes of, or otherwise sells or transfers the product to a third party, to notify such third party in advance of the contents and conditions set forth in this document.
- This document shall not be reprinted, reproduced or duplicated in any form, in whole or in part, without prior written consent of Renesas Electronics.
   Please contact a Renesas Electronics sales office if you have any questions regarding the information contained in this document or Renesas
- Electronics products. (Note1) "Renesas Electronics" as used in this document means Renesas Electronics Corporation and also includes its directly or indirectly controlled subsidiaries.
- (Note2) "Renesas Electronics product(s)" means any product developed or manufactured by or for Renesas Electronics.

(Rev.4.0-1 November 2017)

### **Corporate Headquarters**

TOYOSU FORESIA, 3-2-24 Toyosu, Koto-ku, Tokyo 135-0061, Japan www.renesas.com

# **Contact information**

For further information on a product, technology, the most up-to-date version of a document, or your nearest sales office, please visit: <a href="http://www.renesas.com/contact/">www.renesas.com/contact/</a>.

### Trademarks

Renesas and the Renesas logo are trademarks of Renesas Electronics Corporation. All trademarks and registered trademarks are the property of their respective owners.

### IMPORTANT NOTICE AND DISCLAIMER

RENESAS ELECTRONICS CORPORATION AND ITS SUBSIDIARIES ("RENESAS") PROVIDES TECHNICAL SPECIFICATIONS AND RELIABILITY DATA (INCLUDING DATASHEETS), DESIGN RESOURCES (INCLUDING REFERENCE DESIGNS), APPLICATION OR OTHER DESIGN ADVICE, WEB TOOLS, SAFETY INFORMATION, AND OTHER RESOURCES "AS IS" AND WITH ALL FAULTS, AND DISCLAIMS ALL WARRANTIES, EXPRESS OR IMPLIED, INCLUDING, WITHOUT LIMITATION, ANY IMPLIED WARRANTIES OF MERCHANTABILITY, FITNESS FOR A PARTICULAR PURPOSE, OR NON-INFRINGEMENT OF THIRD-PARTY INTELLECTUAL PROPERTY RIGHTS.

These resources are intended for developers who are designing with Renesas products. You are solely responsible for (1) selecting the appropriate products for your application, (2) designing, validating, and testing your application, and (3) ensuring your application meets applicable standards, and any other safety, security, or other requirements. These resources are subject to change without notice. Renesas grants you permission to use these resources only to develop an application that uses Renesas products. Other reproduction or use of these resources is strictly prohibited. No license is granted to any other Renesas intellectual property or to any third-party intellectual property. Renesas disclaims responsibility for, and you will fully indemnify Renesas and its representatives against, any claims, damages, costs, losses, or liabilities arising from your use of these resources. Renesas' products are provided only subject to Renesas' Terms and Conditions of Sale or other applicable terms agreed to in writing. No use of any Renesas resources expands or otherwise alters any applicable warranties or warranty disclaimers for these products.

(Disclaimer Rev.1.01)

### **Corporate Headquarters**

TOYOSU FORESIA, 3-2-24 Toyosu, Koto-ku, Tokyo 135-0061, Japan www.renesas.com

### Trademarks

Renesas and the Renesas logo are trademarks of Renesas Electronics Corporation. All trademarks and registered trademarks are the property of their respective owners.

### **Contact Information**

For further information on a product, technology, the most up-to-date version of a document, or your nearest sales office, please visit <u>www.renesas.com/contact-us/</u>.